### UNITED STATES DEPARTMENT OF AGRICULTURE

Farm Service Agency Washington, DC 20250

| Wildfires and Hurricanes Indemnity Program |             |
|--------------------------------------------|-------------|
| 1-WHIP                                     | Amendment 8 |

Approved by: Acting Deputy Administrator, Farm Programs

Deep

#### **Amendment Transmittal**

#### **A** Reasons for Amendment

Subparagraph 33 A has been amended to:

- update linkage policy for dissolved entities and majority share of recipients who received a WHIP benefit
- add Example 7.

Subparagraph 33 G has been amended to reference subparagraph 43 B.

Paragraphs 34 through 43 have been added for the linkage verification process.

Subparagraph 258 E has been amended to:

- update the number of days before an overpayment is transferred to NRRS
- change OBF to FPAC Business Center, FMD.

| Page Control Chart |                         |               |  |  |  |
|--------------------|-------------------------|---------------|--|--|--|
| ТС                 | Exhibit                 |               |  |  |  |
| 1, 2               | 2-13, 2-14              | 1, pages 1, 2 |  |  |  |
|                    | 3, page 1               |               |  |  |  |
|                    | 2-18 (add)              |               |  |  |  |
|                    | 2-19 through 2-60 (add) |               |  |  |  |
|                    | 12-43, 12-44            |               |  |  |  |

•

### Part 1 General Information and Administrative Provisions

| 1     | Overview                                                           | 1-1  |
|-------|--------------------------------------------------------------------|------|
| 2     | Authorities                                                        | 1-2  |
| 3     | General Information                                                | 1-2  |
| 4     | Responsibilities and Delegations                                   | 1-5  |
| 5     | Outreach                                                           | 1-10 |
| 6     | Eligibility and Payment Limitation                                 | 1-11 |
| 7     | Optional \$900,000 Payment Limitation Provisions                   | 1-11 |
| 8     | Processing Payments                                                | 1-17 |
| 9     | Administrative Offset and Bankruptcy                               | 1-18 |
| 10    | Conservation Compliance                                            | 1-18 |
| 11    | Appeals of FSA Determinations                                      | 1-19 |
| 12    | Misrepresentation, Scheme, or Device                               | 1-20 |
| 13    | NEPA Requirements                                                  | 1-21 |
| 14    | CCC-770 WHIP, Wildfires and Hurricanes Indemnity Program Checklist | 1-22 |
| 15-29 | (Reserved)                                                         |      |
| 15-29 | (Reserved)                                                         |      |

# Part 2 Eligibility

| 30    | WHIP Eligibility                                     | 2-1  |
|-------|------------------------------------------------------|------|
| 31    | Producer Eligibility                                 | 2-5  |
| 32    | Crop Eligibility                                     | 2-10 |
| 33    | Linkage Requirement                                  | 2-12 |
| 34    | Linkage Verification Policy                          | 2-18 |
| 35    | Linkage Reviews                                      | 2-21 |
| 36    | Accessing and Navigating Linkage Dashboard           | 2-23 |
| 37    | Reports Within the Linkage Dashboard                 | 2-25 |
| 38    | Linkage - RMA Detail Tab                             | 2-31 |
| 39    | Linkage - NAP Detail Tab                             | 2-35 |
| 40    | Puerto Rico Linkage Verification                     | 2-39 |
| 41    | Linkage Results Tab                                  | 2-45 |
| 42    | Recording Linkage Determinations                     | 2-46 |
| 43    | Linkage Notification and Exception for Linkage Years | 2-57 |
| 44-59 | (Reserved)                                           |      |

# Page No.

# Part 3 National Crop Table Data

| 60    | Overview                    | 3-1  |
|-------|-----------------------------|------|
| 61    | Definitions                 | 3-1  |
| 62    | Required Crop Table Data    | 3-2  |
| 63    | WHIP Pay Groups             | 3-4  |
| 64    | CDY in NCT.                 | 3-6  |
| 65    | Tree/Bush/Vine Data for NCT | 3-14 |
| 66    | State Office NCT Process    | 3-15 |
| 67    | WHIP NCT Record Approval    | 3-17 |
| 68-89 | (Reserved)                  |      |

# Part 4 Eligible Acreage

| 90    | WHIP Acreage               | 4-1 |
|-------|----------------------------|-----|
| 91    | Prevented Planting Acreage | 4-3 |
| 92    | Units                      | 4-5 |
| 93    | Native Sod Acreage         | 4-8 |
| 94-99 | (Reserved)                 |     |

### Part 5 Yields

| 100    | Yields Used for WHIP |  |
|--------|----------------------|--|
| 101-10 | 09 (Reserved)        |  |

### 33 Linkage Requirement (Continued)

### A Rule (Continued)

- \*--Linkage is not required if a WHIP payment recipient quits farming, dissolves, or farms under a different TIN in a possible linkage year.
  - **Note:** Coverage must be purchased for linkage years in which the recipient was farming under the same TIN that received a WHIP payment.--\*

For linkage to be met, coverage must be purchased in the first 2 consecutive crop years after the enrollment for 2017 WHIP ends, but no later than 2021. Possible years of purchasing coverage for linkage are:

- 2019 and 2020
- 2020 and 2021.

**Note:** The last possible eligible linkage years are 2020 and 2021.

**Exception:** The last possible linkage years will be 2022 and 2023 for participants applying for 2017 Tropical Storm Cindy, extreme cold for blueberries and peaches, and losses due to extreme cold and hurricanes. See subparagraph 33 I for more detail.

Producers will complete FSA-891 at the time of application acknowledging the crop insurance or NAP linkage requirement.

See Exhibit 7 for completion instructions and an example of FSA-891.

### Example 1:

Administrative County A covers 2 physical counties (County A and County B). An approved applicant physically grew an uninsured commodity only in County A during the disaster year. Crop insurance linkage applies to County A. The producer is not required to purchase crop insurance for County B.

### Example 2:

Administrative County A covers 2 physical counties (County A and County B). An approved applicant physically grew an uninsured commodity in both counties. Crop insurance linkage applies to both County A and County B.

### Example 3:

An approved applicant grew an uninsured commodity in County A, and also grew the same commodity in County B during the disaster year. County A and County B are separate administrative counties. The producer received WHIP assistance for a loss only in County A. Crop insurance linkage applies to County A.

### 33 Linkage Requirement (Continued)

### A Rule (Continued)

### Example 4:

\*--Q. What happens if the WHIP payment recipient quits farming?--\*

A producer applied for WHIP and received a benefit in 2018 for a loss on his insured cotton in the 2017 crop year. WHIP policy requires that the producer is required to purchase crop insurance for the next 2 available crops years. However, before the next available closing date to purchase insurance, the producer retires from farming. Since the producer will no longer be farming, he will not have to meet the linkage requirement.

### Example 5:

Q. What happens if an entity dissolves completely?

ABC Farms, LLC incurred a loss in 2017 on its insured peanut crop due to a hurricane. The entity applied for WHIP and received a benefit. WHIP policy requires ABC Farms, LLC to purchase crop insurance for the next 2 available crops years. ABC Farms, LLC obtains insurance coverage for the 2019 crop year. At the end of the harvest season in 2019, the members decide to dissolve the entity. ABC Farms, LLC will no longer be in existence and is not required to purchase insurance for peanuts in 2020 for linkage purposes.

#### Example 6:

Q. How do we handle a member of an entity that leaves the entity and now farms on their own using a different TIN?

ABCD Farms, LLC consisted of 4 members with each having a 25 percent share of ownership in the entity. The entity incurred a loss in 2017 on its insured corn crop due to a hurricane and received a WHIP benefit in 2018. In 2019, member A decides to leave the entity and farm as an individual for 2020. The remaining members continue to operate the entity. The entity is required to meet the linkage. The former member A, farming as an individual, is not required to obtain insurance coverage for ABCD, LLC's linkage requirement.

#### \*--Example 7:

Q: How do we handle individuals that received benefits separately, then formed an entity that now farms using a new TIN?

Member A and Member B farmed as individuals, and each received 2017 WHIP benefits. In 2020, Member A and Member B formed AB, Inc. The individuals received a WHIP payment and are now farming as an entity. The newly formed entity would not be required to purchase coverage in 2020 and 2021.--\*

### 33 Linkage Requirement (Continued)

### G Meritorious Cases

\*--There will be no exceptions or waivers except as provided in subparagraph 43 B.--\* Participants will be required to refund the WHIP benefit received plus interest for the crop if insurance or NAP coverage as applicable is not purchased.

### H Producers Indebted to FCIC

According to RMA guidelines, producers indebted to FCIC are unable to purchase crop insurance until the debt is satisfied. For WHIP, a producer indebted to FCIC is considered eligible to receive benefits, provided the linkage requirements are met. It is the producer's responsibility to satisfy the debt so crop insurance can be purchased.

**Example:** A producer could not obtain crop insurance because of an existing debt for a crop eligible for a WHIP payment. The producer is eligible for the WHIP payment. The producer must satisfy the debt so crop insurance can be purchased for 2 consecutive crop years to meet the linkage requirement.

### I Linkage Exception for Tropical Storm Cindy, Extreme Cold for Blueberries and Peaches, and Losses Because of Extreme Cold and Hurricanes for 2018

As a condition for payment eligibility for WHIP, producers must comply with all requirements of this paragraph. The only exception will be the applicable years linkage must be obtained for losses because of Tropical Storm Cindy, extreme cold for blueberries and peaches, and 2018 losses because of extreme cold and hurricanes. The Additional Supplemental Appropriations for Disaster Relief Act of 2019, Pub. L. 116-120 that authorized these 2017 WHIP additions was not in place at the time of 2017 WHIP signup.

### A Overview

This paragraph outlines policy for verifying linkage requirements for producers receiving benefits under 2017 WHIP.

Linkage for producers receiving 2017 WHIP payments for the following will not be verified during this process:

- 2017 Tropical Storm Cindy
- losses because of extreme cold for blueberries and peaches
- 2018 blueberry losses because of extreme cold and hurricanes occurring in calendar year 2017.

Linkage for these producers will be verified as part of the WHIP+ linkage process.

Note: This process is not applicable for producers with losses to Florida citrus trees.

### **B** Linkage Requirements

As a condition to receiving WHIP benefits, producers were required to purchase crop insurance or obtain NAP coverage, as applicable, for the crop, tree, bush, or vine at a coverage level of 60/100 or equivalent for 2 consecutive crop years after the enrollment period ended.

County Offices will consider 2020 and 2021 as the required linkage years when verifying if linkage has been met.

Linkage applies to the producer's interest in the crop, tree, bush, or vine in the county that received payments.

| IF the crop was    | THEN coverage must have been obtained in the                 |  |  |  |
|--------------------|--------------------------------------------------------------|--|--|--|
| an insured crop    | physical location county of the crop that received benefits. |  |  |  |
| a NAP-covered crop | administrative county of the crop that received benefits.    |  |  |  |

--\*

### \*--34 Linkage Verification Policy (Continued)

### C Linkage by Pay Group

Linkage is applicable to all crops in the pay group receiving benefits.

For insured crops, the pay group is Physical State, Physical County, Pay Crop Code, Pay Type Code.

For NAP-covered crops, the pay group is Administrative State, Administrative County, Pay Crop Code, Pay Type Code, Planting Period.

**Example:** Producer C received WHIP benefits on 2017 beans (DRK), pay crop 0047, pay crop type 001. Producer C did not plant beans (DRK) in 2020 and 2021 but planted beans (MUN) with the same pay crop code and pay crop type. Even though the producer did not plant the same beans they were paid on, they planted beans in the same pay group (0047/001) and are required to obtain coverage in 2020 and 2021.

### **D** Linkage Not Required

Linkage is not required if any of the following occurred in a linkage year:

- producer did not plant a crop in the pay group
  - **Examples:** Producer A received WHIP benefits for grape and vine losses. The vines were destroyed in a 2017 wildfire and Producer A made a management decision to not replant the grape vines. Since Producer A did not plant the crop or vine in any of the required linkage years, they are not required to meet linkage.

Producer B received WHIP benefits on 2017 wheat. Producer B planted wheat in 2020 but did not plant wheat in 2021. Producer B purchased a wheat policy with a coverage level of 75/100 in 2020 but did not purchase a crop insurance policy in 2021. Since Producer B did not plant wheat in 2021, insurance was not required for that year. Producer B met the linkage requirement by purchasing the required level of insurance coverage in 2020, which was the only linkage year the crop was planted.

- producer was no longer farming
- producer received a tree, bush, or vine payment and the tree, bush, or vine was not insurable in the county--\*

### \*--34 Linkage Verification Policy (Continued)

### **D** Linkage Not Required (Continued)

• entity receiving 2017 WHIP benefits dissolved completely.

**Notes:** If the entity dissolved but the majority share of the members are still farming, the entity is not required to meet linkage.

Persons receiving benefits on behalf of deceased producers are not required to meet linkage.

#### **E** Determinations of Linkage for NAP

FSA will make the linkage determination for NAP crops.

To meet the linkage requirement, the producer must have:

- obtained NAP coverage at 60/100 or higher
- filed an acreage report
- paid the administrative fee and premium.

For producers who obtained NAP coverage, paying a NAP administrative fee alone, without filing an acreage report or paying the premium fee, will not meet the linkage requirement.

**Notes:** For NAP producers who are unable to meet the growing history requirement, linkage may be met by obtaining basic 50/55 NAP coverage for 2020 and 2021.

Obtaining NAP coverage in a county where crop insurance was available will not meet linkage unless the producer is unable to purchase coverage through RMA because of income limitations.

### F Determinations of Linkage for Crop Insurance

RMA will make the determination if linkage has been met for insured crops. To meet the linkage requirement for insured crops, the producer must have purchased coverage at 60/100 or higher.

Producers may insure crops with a combination of individual crop insurance coverage and supplemental plans of coverage. RMA determinations will consider whether the producer met 60/100 coverage based on the combination of these policies.--\*

### \*--34 Linkage Verification Policy (Continued)

### **F** Determinations of Linkage for Crop Insurance (Continued)

Example: Producer D insured a blueberry crop with 50/100 coverage. Producer D added Supplemental Coverage Option to add 36 points of coverage. Producer D also added Hurricane Insurance Program – Wind Index protection for an additional 9 points of coverage, for a total of 95 percent of the crop value. RMA determined that Producer D has met the linkage requirement.

#### 35 Linkage Reviews

### A Linkage Reports

A dashboard has been created to assist in identifying potential noncompliance with linkage requirements. Numerous linkage reports can be accessed through the dashboard.

**Note:** All users should have access to the dashboard. For any access issues, reference normal dashboard permissions request policy.

The linkage reports will display the linkage determination based on RMA and NAP data. While all attempts to match data from the WHIP application to RMA and NAP coverage information were made, because of manual entries in the WHIP software, users **cannot** immediately accept the determinations on the linkage report without review to ensure that the data on the WHIP application is correct.

#### **B** Data Discrepancies

Users must review the WHIP application information to determine whether a new linkage determination is necessary, or if it was a data entry error and can be resolved without an additional data pull.

**Notes:** The only edits allowed in the software are to correct pay groups that included both production and trees in the same pay group. These can be corrected to separate the trees losses from the production losses.

No other edits or changes in the WHIP software are authorized.

If a new linkage determination is required, the correct data must be provided through SharePoint so that an accurate linkage determination can be made. The SharePoint site for this data collection is <u>https://usdagcc.sharepoint.com/sites/FPAC-FSA-DAFP-DisasterLinkage</u>.--\*

### \*--35 Linkage Reviews (Continued)

#### **B** Data Discrepancies (Continued)

**Example:** The linkage report showed linkage was undetermined on an insured crop. Upon reviewing the WHIP application, the County Office discovered the wrong physical location county for the crop was entered. In this instance, because the linkage report did not match the correct physical location county, the user will load the corrected information on the SharePoint site to enable RMA to provide a new determination on the correct physical location county.

### C Completing Linkage Reviews

Linkage reviews will be completed using the linkage reports on the dashboard as a basis for their determination.

**Note:** County Offices can record a different overall linkage determination in the WHIP software if they discovered during their review that linkage was met, the producer was not required to meet linkage, or if an exception to the linkage years applies. County Offices must thoroughly document the reason for the linkage determination in the producer's file.

After linkage reviews have been completed, County Offices will notify producers and record determinations in the WHIP software according to paragraphs 42 and 43.

DAFP will notify State and County Offices of the deadline to enter linkage determinations in the software.--\*

#### \*--36 Accessing and Navigating Linkage Dashboard

#### A Accessing Linkage Dashboard

Users can access the Linkage Dashboard through the FSA Applications Page.

| USD                                                               | Farm Service     U.S. DEPARTMENT O              | e Agency                     |
|-------------------------------------------------------------------|-------------------------------------------------|------------------------------|
| Advanced Search<br>FSA Home - Application Pay<br>FSA Applications | Search                                          | FSA Home   Contact Us   Help |
| My Applications                                                   | Applications Directory, D to F                  |                              |
| My Applications list<br>Backup/Restore<br>My Applications list    | ☆ Dashboards - FSA Landing Page<br>☆ Data Marts |                              |

From the FSA Landing Page, search for "Linkage".

**Note:** State Offices will determine how linkage reviews will be completed in cases where the County Office does not have staff with access to the WHIP software or dashboards.

#### **B** Filtering Records

Users can filter reports to display records based on a preferred criteria, such as a specific Administrative State and county, by clicking the filter icon as follows.

Once filtered on 1 tab, the dashboard will retain the filter for all other tabs.

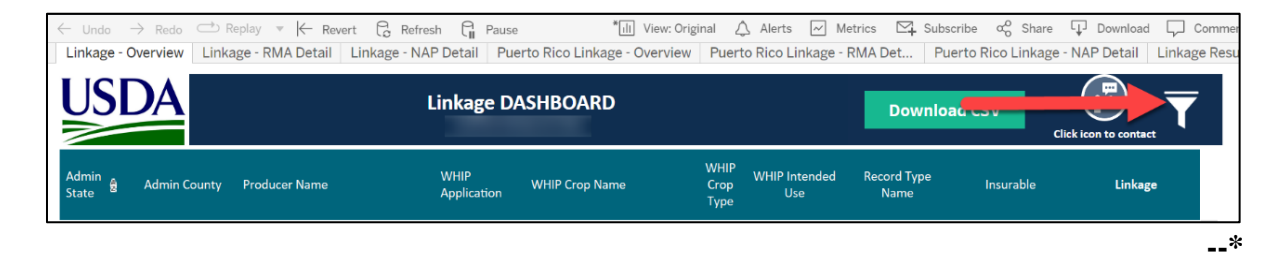

### \*--36 Accessing and Navigating Linkage Dashboard (Continued)

### C Downloading, Printing, and Saving Reports

By clicking the "Download CSV" button, the data may be exported to a CSV file and saved as an Excel workbook to further analyze the information or create additional reports.

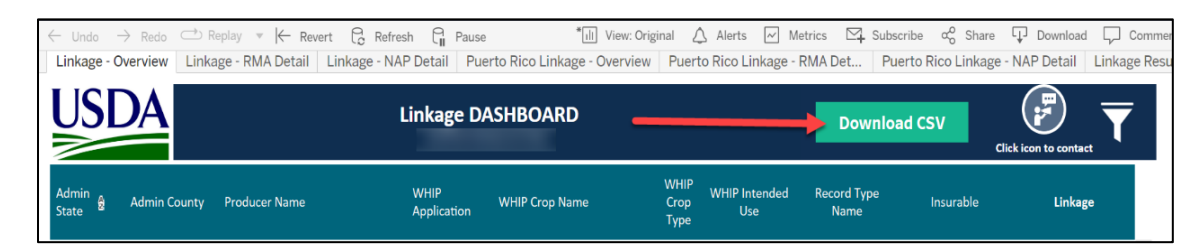

The following information box will display requiring the user to select "CSV" and CLICK "Download".

Note: Do not select "Excel" because the report will display without column headers.

| Download Crosstab                  | $\times$ |
|------------------------------------|----------|
| Select a sheet from this dashboard |          |
| 1 LinkageRep                       |          |
| Select Format                      |          |
| CSV                                |          |
| 2 Download                         |          |

To save the report to a designated drive, users must select "Save As" and "Excel Workbook" as follows.

| Save As                                      |                                       |
|----------------------------------------------|---------------------------------------|
| L Recent                                     | ↑                                     |
| USDA                                         | Excel Workbook (*.xlsx)               |
| OneDrive - USDA<br>melonie.sullivan@usda.gov | More options                          |
| Sites - USDA<br>melonie.sullivan@usda.gov    | We didn't find anything to show here. |
| Other locations                              |                                       |
| This PC                                      |                                       |
| Add a Place                                  |                                       |
| Browse                                       |                                       |

### \*--37 Reports Within the Linkage Dashboard

#### A Linkage Reports

The Linkage Dashboard includes the following 7 tabs:

- Linkage Overview, which displays the overall determination for a pay group
- Linkage RMA Detail, which displays data associated to the WHIP application and corresponding RMA data
- Linkage NAP Detail, which displays data associated to the WHIP application and NAP data
- **Puerto Rico Linkage Overview**, which displays data specific to Puerto Rico producers who received a 2017 WHIP payment
- **Puerto Rico Linkage RMA Detail**, which displays data associated to the WHIP application and corresponding RMA data
- **Puerto Rico Linkage NAP Detail**, which displays data associated to the WHIP application and NAP data
- Linkage Results, which displays a chart summarizing the linkage determinations.

Users can click on the specific tab to view or print the information in each tab.

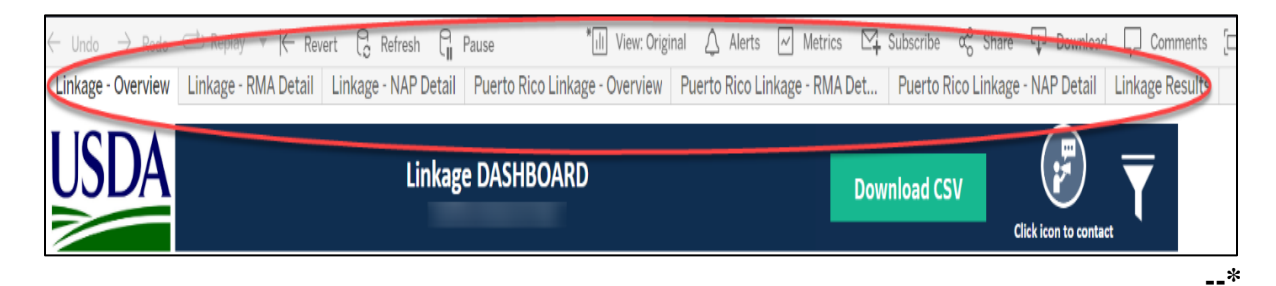

#### **B** Example of Linkage - Overview Tab

The Linkage - Overview tab will display all producers who received 2017 WHIP benefits and the overall linkage determination for the crop. The Linkage Overview Report should be used as a basis for the linkage determination. RMA or NAP information used in making the linkage determination can be viewed in the RMA and NAP detail reports.

| ← Undo         | ightarrow Redo $ ightarrow$ R | Replay 🔻 🧲 Revert     | 🔓 Refresh 🔓 Pause      | * 11                | View: Original       | 🗘 Alerts 📈 M         | Metrics 🛛 🖓 Si      | ubscribe $\alpha_0^0$ Share | Download 🖓            | Comments     |
|----------------|-------------------------------|-----------------------|------------------------|---------------------|----------------------|----------------------|---------------------|-----------------------------|-----------------------|--------------|
| Linkage - (    | Overview Linka                | age - RMA Detail 🛛 Li | nkage - NAP Detail Pue | erto Rico Linkage - | Overview Puer        | to Rico Linkage      | - RMA Det           | Puerto Rico Linkag          | e - NAP Detail Lin    | kage Results |
| USI            | DA                            |                       | Linkage D/             | ASHBOARD            |                      |                      | Down                | load CSV                    | Click icon to contact | T            |
| Admin<br>State | Admin County                  | Producer Name         | WHIP<br>Application    | WHIP Crop Name      | WHIP<br>Crop<br>Type | WHIP Intended<br>Use | Record Type<br>Name | Insurable                   | Linkage               |              |
|                | _                             | _                     | WA                     | PEACHES             |                      | Fresh                | Production Los      | s No NCT Match              | NO                    |              |
|                |                               |                       | WA                     | PEACHES             |                      | Fresh                | Production Los      | s No NCT Match              | YES                   |              |
|                |                               |                       | WA                     | PECANS              | IMP                  | FH                   | Production Los      | s No NCT Match              | YES                   |              |
|                |                               |                       | WA                     | PEANUTS             | RUN                  | Nut Peanuts          | Production Los      | s Yes                       | YES                   |              |
|                |                               |                       | WA                     | PEANUTS             | RUN                  | Nut Peanuts          | Production Los      | s Yes                       | YES                   |              |
|                |                               |                       | WA                     | PECANS              | IMP                  | FH                   | Production Los      | s No NCT Match              | YES                   |              |
|                |                               |                       | WA                     | PEACHES             |                      | Fresh                | Production Los      | s No NCT Match              | NO                    |              |

#### C Data Elements in Linkage - Overview Tab

| Data Element      | Description                                                 |  |  |  |  |  |
|-------------------|-------------------------------------------------------------|--|--|--|--|--|
| Admin State       | Administrative State where the WHIP application was filed.  |  |  |  |  |  |
| Admin County      | Administrative county where the WHIP application was filed. |  |  |  |  |  |
| Producer Name     | roducer name.                                               |  |  |  |  |  |
| WHIP Application  | WHIP application number.                                    |  |  |  |  |  |
| WHIP Crop Name    | Crop name entered in the WHIP software.                     |  |  |  |  |  |
| WHIP Crop Type    | Crop type entered in the WHIP software.                     |  |  |  |  |  |
| WHIP Intended Use | IU entered in the WHIP software.                            |  |  |  |  |  |
| Record Type Name  | Record type for the crop.                                   |  |  |  |  |  |
|                   | The report will display 1 of the following:                 |  |  |  |  |  |
|                   | Production Loss                                             |  |  |  |  |  |
|                   | Value Loss                                                  |  |  |  |  |  |
|                   | • Tree Loss.                                                |  |  |  |  |  |
| Insurable         | NCT crop insurability status.                               |  |  |  |  |  |
|                   | The report will display 1 of the following:                 |  |  |  |  |  |
|                   | • Yes                                                       |  |  |  |  |  |
|                   | • No                                                        |  |  |  |  |  |
|                   | • No NCT Match.                                             |  |  |  |  |  |

The following are data elements in the Linkage - Overview tab.

| Data Element | Description                                                                                                    |
|--------------|----------------------------------------------------------------------------------------------------|
| Linkage      | Overall linkage determination for the pay group.                                                                                                    |
|              | The report will display 1 of the following:                                                                                                    |
|              | • YES                                                                                                    |
|              | • NO                                                                                                    |
|              | • UNDETERMINED.                                                                                                    |
|              | Users can hover over or click on the "Linkage" column to display the Linkage Toolbox. The Linkage Toolbox will show a summary of NAP and RMA coverage data.                                         |
|              | <b>Notes:</b> Not all coverage data used in making the linkage determination will be visible in the Linkage Toolbox. It is best practice to view the data using the RMA Detail and NAP Detail tabs. |
|              | Data elements displayed in the Linkage Toolbox are explained in detail in the RMA Detail and NAP Detail tabs.                                                                                       |

#### **C** Data Elements in Linkage - Overview Tab (Continued)

The following is an example of the Linkage Toolbox when hovering or clicking on the "Linkage" column.

| Admin<br>Physic<br>Produc                     | Iformation:<br>State/County:<br>al State/County:               | Georgia / Appling<br>13-001 ✔                                                |                                                    |                             |                                                                    | Check Mark Indi<br>State/County ma<br>Sta                                                                   | cates the<br>tches the<br>te/ Count                  | WHIP Ph<br>RMA Loo<br>ty.                   | ysical<br>cation                                                        |                                                 |
|-----------------------------------------------|----------------------------------------------------------------|------------------------------------------------------------------------------|----------------------------------------------------|-----------------------------|--------------------------------------------------------------------|----------------------------------------------------------------------------------------------------|------------------------------------------------------|---------------------------------------------|-------------------------------------------------------------------------|-------------------------------------------------|
| Applica<br>Crop/T<br>WHIP<br>Acres:<br>Linkag | ation ID:<br>'ype/Use/PP :<br>Pay Group:<br>je Determination : | BLUEBERRIES (0<br>0108-011<br>89.18<br>YES                                   | 108)/RA                                            | AB / Fresh /                | /01                                                                | Will display a "?<br>State and Co                                                                           | ?" if the W<br>ounties do                            | VHIP and<br>o not mate                      | RMA<br>:h.                                                              |                                                 |
| NCT Info<br>Insural<br>Pay Cri                | ormation:<br>ble:<br>op/Type:                                  | No NCT Match<br>/                                                            | 1 <b>X</b>                                         |                             |                                                                    |                                                                                                    |                                                      |                                             |                                                                         |                                                 |
| NAP Co                                        | verage Information                                             | None X                                                                       |                                                    |                             |                                                                    |                                                                                                    |                                                      |                                             |                                                                         |                                                 |
| NAP Re                                        | celvable informatio                                            | h: None 🗸                                                                    |                                                    |                             |                                                                    |                                                                                                    |                                                      |                                             |                                                                         |                                                 |
| RMA Co                                        | verage Information                                             | 12                                                                           |                                                    |                             |                                                                    |                                                                                                    |                                                      |                                             |                                                                         |                                                 |
| RMA Co<br>RMA<br>Year                         | overage Information                                            | n:<br>Rma Type                                                               | Crop<br>or<br>Tree                                 | Tree<br>Policy<br>Available | Primary/SBI                                                        | Entity Type                                                                                                 | Rma<br>Quantity                                      | RMA<br>Coverage                             | RMA<br>Location<br>State-County                                         |                                                 |
| RMA Co<br>RMA<br>Year                         | RMA Commodity                                                  | n:<br>Rma Type<br>Highbush                                                   | Crop<br>or<br>Tree<br>Crop                         | Tree<br>Policy<br>Available | Primary/SBI<br>Primary                                             | Entity Type<br>Limited Liability Co                                                                         | Rma<br>Quantity<br>5.0                               | RMA<br>Coverage<br>60%                      | RMA<br>Location<br>State-County<br>13-001                               | 2                                               |
| RMA Co<br>RMA<br>Year<br>2019                 | RMA Commodity<br>Blueberries                                   | n:<br>Rma Type<br>Highbush<br>Rabbiteye                                      | Crop<br>or<br>Tree<br>Crop<br>Crop                 | Tree<br>Policy<br>Available | Primary/SBI<br>Primary<br>Primary                                  | Entity Type<br>Limited Liability Co<br>Limited Liability Co                                                 | Rma<br>Quantity<br>5.0<br>75.0                       | RMA<br>Coverage<br>60%<br>60%               | RMA<br>Location<br>State-County<br>13-001<br>13-001                     | ۵.<br>۲                                         |
| RMA Co<br>RMA<br>Year<br>2019                 | RMA Commodity<br>Blueberries                                   | r:<br>Rma Type<br>Highbush<br>Rabbiteye<br>Highbush                          | Crop<br>or<br>Tree<br>Crop<br>Crop<br>Crop         | Tree<br>Policy<br>Available | Primary/SBI<br>Primary<br>Primary<br>Primary                       | Entity Type<br>Limited Liability Co<br>Limited Liability Co<br>Limited Liability Co                         | Rma<br>Quantity<br>5.0<br>75.0<br>5.0                | RMA<br>Coverage<br>60%<br>60%<br>95%        | RMA<br>Location<br>State-County<br>13-001<br>13-001<br>13-001           | 2<br>2<br>2<br>2                                |
| RMA Co<br>RMA<br>Year<br>2019<br>2020         | Blueberries                                                    | r:<br>Rma Type<br>Highbush<br>Rabbiteye<br>Highbush<br>Rabbiteye             | Crop<br>or<br>Tree<br>Crop<br>Crop<br>Crop         | Tree<br>Policy<br>Available | Primary/SBI<br>Primary<br>Primary<br>Primary<br>Primary            | Entity Type<br>Limited Liability Co<br>Limited Liability Co<br>Limited Liability Co                         | Rma<br>Quantity<br>5.0<br>75.0<br>5.0<br>73.5        | RMA<br>Coverage<br>60%<br>95%<br>95%        | RMA<br>Location<br>State-County<br>13-001<br>13-001<br>13-001           | <u>ی</u><br>د ج                                 |
| RMA Co<br>RMA<br>Year<br>2019<br>2020         | RMA Commodity<br>Blueberries<br>Blueberries                    | r:<br>Rma Type<br>Highbush<br>Rabbiteye<br>Highbush<br>Rabbiteye<br>Highbush | Crop<br>or<br>Tree<br>Crop<br>Crop<br>Crop<br>Crop | Tree<br>Policy<br>Available | Primary/SBI<br>Primary<br>Primary<br>Primary<br>Primary<br>Primary | Entity Type<br>Limited Liability Co<br>Limited Liability Co<br>Limited Liability Co<br>Limited Liability Co | Rma<br>Quantity<br>5.0<br>75.0<br>5.0<br>73.5<br>5.0 | RMA<br>Coverage<br>60%<br>95%<br>95%<br>86% | RMA<br>Location<br>State-County<br>13-001<br>13-001<br>13-001<br>13-001 | <b>~~~</b><br>~~~~~~~~~~~~~~~~~~~~~~~~~~~~~~~~~ |

**Note:** If users download the Linkage - Overview Report to a CSV document, additional columns not listed in the table in this subparagraph will be displayed in the spreadsheet. These data elements are displayed because of limitations in the dashboard and **do not** need to be reviewed. Users can review detailed coverage information in the RMA Detail and NAP Detail tabs.--\*

### **D** Linkage Indicator

The Linkage Indicator will display "Yes", "No", or "Undetermined" for each pay group on the report.

Users will follow this table for each linkage determination.

| IF the Linkage |                              |                                                                                                    |
|----------------|------------------------------|----------------------------------------------------------------------------------------------------|
| Indicator in   |                              |                                                                                                    |
| the "Linkage   |                              |                                                                                                    |
| Overview tah"  |                              |                                                                                                    |
| displays       | THEN                         | Action                                                                                                    |
| "Ves"          | RMA or FSA records           | • After reviewing the data in the WHIP software for                                                          |
| 103            | showed the required          | • After reviewing the data in the write software for<br>accuracy, potify the producer according to           |
|                | level of coverage was        | naragraph 43                                                                                                 |
|                | purchased for the pay        | paragraph 43.                                                                                                |
|                | group in 2020 and            | • Record the linkage determination in the WHIP                                                               |
|                | 2021.                        | software according to paragraph 42                                                                           |
| "No"           | RMA or FSA records           | • After verifying the data in the WHIP software for                                                          |
| 110            | determined the required      | • After verifying the data in the write software for<br>accuracy, notify the producer of the determination   |
|                | level of coverage was        | and right to request reconsideration according to                                                            |
|                | <b>not</b> purchased for the | paragraph 43                                                                                                 |
|                | pay group in 2020 and        | pulugruph 10.                                                                                                |
|                | 2021.                        | • After the 30-calendar-day timeframe to request                                                             |
|                |                              | reconsideration has passed, record the linkage                                                               |
|                |                              | determination in the WHIP software according to                                                              |
|                |                              | paragraph 42.                                                                                                |
|                |                              |                                                                                                    |
|                |                              | • Update the payment amount in the Common                                                                    |
|                |                              | Payment System according to Part 12, Section 2.                                                              |
|                |                              |                                                                                                    |
|                |                              | • Provide notification to the producer according to                                                          |
|                |                              | paragraph 43.                                                                                                |
| "Undetermined" | a linkage determination      | Additional review is required before a linkage                                                               |
|                | could not be made.           | determination is made. For insured crops,                                                                    |
|                |                              | "Undetermined" will be displayed for either of the                                                           |
|                |                              | following reasons:                                                                                           |
|                |                              |                                                                                                    |
|                |                              | • the producer was listed as SBI with an entity type                                                         |
|                |                              | other than:                                                                                                  |
|                |                              |                                                                                                    |
|                |                              | • Spousal/Married                                                                                            |
|                |                              | • Trust – Revocable                                                                                          |
|                |                              | • Transfer of Right to Indemnity (SBI Only)                                                                  |
|                |                              | • the DMA physical location State or county did not                                                          |
|                |                              | • the KiviA physical location State or county did not<br>match the physical location State or county located |
|                |                              | in the WHIP software                                                                                         |
|                |                              |                                                                                                    |
|                |                              | See subparagraphs E and F for records listed as                                                              |
|                |                              | "Undetermined".                                                                                              |

--\*

### E Undetermined Because of SBI

If RMA records indicate linkage could not be determined because the producer is an SBI and not the primary policyholder, a review of the SBI must be completed to determine whether an RMA exemption will apply. RMA exemptions are listed in subparagraph 31 F.

**Note:** SBI's are recorded at the producer level, not the crop level. An exemption may not apply to all crops. The exemption must apply to the crop that received a WHIP payment.

| IF it is determined that         | THEN                                                 |
|----------------------------------|------------------------------------------------------|
| an RMA exemption applies         | • the linkage determination will be updated to "Yes" |
|                                  | • follow subparagraph 37 C for action.               |
| an RMA exemption does <b>not</b> | • the linkage determination will be updated to "No"  |
| apply                            | • follow subparagraph 37 C for action.               |

**Example:** Producer A is listed on the Linkage - Overview Report with the required level of coverage in 2020 and 2021 (shown in the Linkage Toolbox), but has a determination of "Undetermined" because Producer A is an SBI to the insured with an entity type of Individual.

| Т        | U            | V           | W           | Х                  | Y           | Z           |
|----------|--------------|-------------|-------------|--------------------|-------------|-------------|
| RMA Ye 🔻 | RMA Covera 💌 | Rma Quant 💌 | Crop or Tre | Tree Policy Availa | Primary/S-T | Entity Type |
| 2019     | 86%          | 1297        | Crop        |                    | SBI         | Individuals |
| 2020     | 70%          |             | Crop        |                    | SBI         | Individuals |
| 2021     | 70%          |             | Crop        |                    | SBI         | Individuals |

The user will need to review the RMA exemptions in subparagraph 31 F to see if an exemption applies. If it is not clear that an exemption applies, the linkage determination will be updated to "No" and the producer will be provided the opportunity to refute during the reconsideration process.--\*

### **F** Undetermined Because of Physical Location

If the physical location State or county entered in the WHIP software does not match the RMA physical location State or county, users will review the WHIP Information Report to determine whether the physical location State or county RMA verified for linkage is correct.

| IF, after comparing the physical                                                                                               |                                                                                                    |
|----------------------------------------------------------------------------------------------------|----------------------------------------------------------------------------------------------------|
| location State or county, the                                                                                                  | THEN the user                                                                                                    |
| RMA physical location State or<br>county matches what should have<br>originally been entered on the WHIP                       | <ul> <li>can update the linkage determination to "Yes"</li> <li>can follow subparagraph 37 C for action.</li> </ul>           |
| RMA physical location State or<br>county does not match what should<br>have originally been entered on the<br>WHIP application | will enter the correct physical location on the<br>SharePoint for a new RMA determination,<br>according to subparagraph 35 B. |

**Example:** Producer B is listed on the Linkage - Overview Report with a determination of "Undetermined". The RMA Detail Report showed a mismatch in the physical location county. The RMA physical location State and county where insurance was purchased was Appling County, GA (State Code 13, County Code 1). The physical location State was entered incorrectly in the WHIP software and the physical location county was left blank.

| I | Over All Linkage | Physical State Name/ Code | Physical County Name/ Code | Physical County Check | WHIP Acres | RMA Commodity | RMA Location State | RMA Location County |
|---|------------------|---------------------------|----------------------------|-----------------------|------------|---------------|--------------------|---------------------|
| l | UNDETERMINED     | G                         |                            | Mismatch              | 9.07       | Peanuts       | 13                 | 1                   |
|   | UNDETERMINED     | G                         |                            | Mismatch              | 9.07       | Peanuts       | 13                 | 1                   |
| I | UNDETERMINED     | G                         |                            | Mismatch              | 9.07       | Peanuts       | 13                 | 1                   |

The user must review the WHIP Information Report to verify the correct WHIP physical location State and county. If the correct county is Appling GA (State Code 13/County Code 1), the user will update the linkage determination to "Yes".--\*

### A Example of Linkage - RMA Detail Tab

The Linkage - RMA Detail tab provides the WHIP application information and RMA data used to verify linkage.

| ← Undo         | → Redo<br>Overview                          | Linkage - RMA De | Revert C F<br>tail Linkage | Refresh C         | Pause<br>Puer        | to Rico Linkag       | *III View: Original<br>ge - Overview Pu | 🛆 Alerts<br>Jerto Rico Lin | Metrics Mage - RMA De | 🖾 Subscribe o    | 운 Share 다<br>o Linkage - NA  | Download<br>AP Detail L          | Comment    |
|----------------|---------------------------------------------|------------------|----------------------------|-------------------|----------------------|----------------------|-----------------------------------------|----------------------------|-----------------------|------------------|------------------------------|----------------------------------|------------|
| US             | Linkage - RMA Detail DASHBOARD Download CSV |                  |                            |                   |                      |                      |                                         |                            |                       |                  |                              |                                  |            |
| Admin<br>State | Admin<br>County                             | Producer Name    | WHIP<br>Application        | WHIP Crop<br>Name | WHIP<br>Crop<br>Type | WHIP Intended<br>Use | Record Type Name                        | Pay Crop Code              | Pay Type Code         | Over All Linkage | Physical State<br>Name/ Code | Physical<br>County Name/<br>Code | PI<br>Cour |
|                |                                             |                  | WA                         | PEACHES           |                      | Fresh                | Production Loss                         | 0034                       | 011                   | NO               |                              |                                  | Mi         |
|                |                                             |                  | WA                         | PEACHES           |                      | Fresh                | Production Loss                         | 0034                       | 011                   | NO               |                              |                                  | Mi         |
|                |                                             |                  | WA                         | PEACHES           |                      | Fresh                | Production Loss                         | 0034                       | 011                   | NO               |                              |                                  | Mi         |
|                |                                             |                  | WA                         | PEACHES           |                      | Fresh                | Production Loss                         | 0034                       | 011                   | NO               |                              |                                  | Mi         |
|                |                                             |                  | WA-                        | PEACHES           |                      | Fresh                | Production Loss                         | 0034                       | 011                   | NO               |                              |                                  | Mi         |

**Note:** Users will need to use the dashboard scroll bars to see all the data, as it does not fit on the entire screen.

### **B** Data Elements in Linkage - RMA Detail Tab

| Data Element      | Description                                                                 | Additional Information       |
|-------------------|-----------------------------------------------------------------------------|------------------------------|
|                   | WHIP Application Data                                                       | 1                            |
| Admin State       | Administrative State where the WHIP application was filed.                  | Informational purposes only. |
| Admin County      | Administrative county where the WHIP application was filed.                 | Informational purposes only. |
| Producer Name     | Producer name.                                                              | Informational purposes only. |
| WHIP Application  | WHIP application number.                                                    | Informational purposes only. |
| WHIP Crop Name    | Crop name entered in the WHIP software.                                     | Informational purposes only. |
| WHIP Crop Type    | Crop type entered in the WHIP software.                                     | Informational purposes only. |
| WHIP Intended Use | IU entered in the WHIP software.                                            | Informational purposes only. |
| Record Type Name  | Record type for WHIP benefits.<br>Will display 1 of the following           | Informational purposes only. |
|                   | <ul> <li>Production Loss</li> <li>Value Loss</li> <li>Tree Loss.</li> </ul> |                              |

The following are data elements in the Linkage - RMA Detail tab.

# \*--38 Linkage - RMA Detail Tab (Continued)

| Data Element                 | Description                                                                                                    | Additional Information                                                                          |
|------------------------------|----------------------------------------------------------------------------------------------------|-------------------------------------------------------------------------------------------------|
| Pay Crop Code                | Crop code entered in the<br>WHIP software.                                                                                                    | Pay crop code for the line item.                                                                |
| Pay Type Code                | Crop type code entered in the WHIP software.                                                                                                    | Pay crop type for the line item.                                                                |
| Linkage (by year)            | Linkage determination for the<br>pay group.<br>Will display 1 of the<br>following:                                                                                                    | This is the linkage<br>determination for each RMA<br>year.                                      |
|                              | <ul> <li>Yes</li> <li>No</li> <li>Undetermined.</li> </ul>                                                                                                    |                                                                                                 |
| Physical State<br>Name/Code  | Physical State name and code<br>entered in the WHIP software.                                                                                                    | Informational purposes only.                                                                    |
| Physical County<br>Name/Code | Physical county name and<br>code entered in the WHIP<br>software.                                                                                                    | Informational purposes only.                                                                    |
| Physical County<br>Check     | <ul> <li>Report will display either of the following:</li> <li>"Match" if the WHIP physical county matches the RMA physical location county</li> <li>"Mismatch" if the WHIP physical county does not match the RMA physical location location county.</li> </ul> | Review the physical location<br>county for all mismatch records<br>according to subparagraph E. |
| WHIP Acres                   | Acres of the crop paid under WHIP.                                                                                                    | Informational purposes only.                                                                    |
|                              | RMA Data                                                                                                    |                                                                                                 |
| RMA Commodity                | RMA crop name.                                                                                                    | Informational purposes only.                                                                    |
| RMA Location State           | Physical State code RMA used<br>to verify if coverage was<br>obtained.                                                                                                    | Used to identify mismatches in physical location.                                               |

# **B** Data Elements in Linkage - RMA Detail Tab (Continued)

--\*

# \*--38 Linkage - RMA Detail Tab (Continued)

| Data Element        | Description                    | Additional Information            |
|---------------------|--------------------------------|-----------------------------------|
| RMA Location County | Physical county code RMA       | Used to identify mismatches in    |
|                     | used to verify if coverage was | physical location.                |
|                     | obtained.                      |                                   |
| RMA Year            | Insurance year.                | Will display coverage             |
|                     |                                | information for the following:    |
|                     |                                | 2010                              |
|                     |                                | • 2019                            |
|                     |                                | • 2020                            |
|                     |                                | • 2021.                           |
|                     |                                | Linkage determinations are        |
|                     |                                | made using coverage data for the  |
|                     |                                | required linkage years (2020 and  |
|                     |                                | 2021).                            |
|                     |                                |                                   |
|                     |                                | 2019 data is available for review |
|                     |                                | to determine whether an           |
|                     |                                | exception to the linkage years    |
|                     |                                | applies according to              |
| RMA Coverage        | Percentage of coverage         | If the coverage percentage is     |
| Rivin Coverage      | purchased as determined by     | displayed as 60 percent or        |
|                     | RMA.                           | higher, linkage is considered met |
|                     |                                | for the applicable year.          |
|                     |                                |                                   |
|                     |                                | Note: RMA considered all          |
|                     |                                | primary and supplemental          |
|                     |                                | policies when calculating         |
|                     |                                | coverage percentage.              |
| RMA Quantity        | applicable policy.             | Informational purposes only.      |
| Crop or Tree        | Indicates whether a crop or    | Informational purposes only.      |
|                     | tree policy was purchased.     |                                   |
|                     |                                |                                   |
|                     | Will display either of the     |                                   |
|                     | following:                     |                                   |
|                     | • Crop                         |                                   |
|                     |                                |                                   |
|                     | • 1100.                        |                                   |

# **B** Data Elements in Linkage - RMA Detail Tab (Continued)

# \*--38 Linkage - RMA Detail Tab (Continued)

| Tree Policy Available | Indicates whether a tree policy was available in the                                                                               | If a tree policy:                                                                                                    |
|-----------------------|----------------------------------------------------------------------------------------------------|----------------------------------------------------------------------------------------------------|
|                       | <ul> <li>physical State and county.</li> <li>The report will display either of the following:</li> <li>Yes</li> <li>No.</li> </ul> | • was available in the physical<br>State or county in the<br>required linkage year,<br>producers are required to<br>purchase coverage and must<br>have purchased the required<br>level of coverage 60 percent<br>or higher |
|                       |                                                                                                    | • was <b>not</b> available in the physical State or county in the required linkage years (2020 and 2021), producers are not required to purchase coverage to meet linkage (paragraph 33).                                  |
| Primary/SBI           | Indicates whether the producer was the primary                                                                                     | If the producer:                                                                                                    |
|                       | policyholder or SBI.<br>Will display either of the<br>following:                                                                   | • was the primary<br>policyholder, the report will<br>display "Primary"                                                                                                    |
|                       | <ul><li> Primary</li><li> SBI.</li></ul>                                                                                           | • was not the primary<br>policyholder but had SBI in<br>the insured, they will be<br>listed as "SBI".                                                                                                    |
| Entity Type           | RMA entity type of the insured.                                                                                                    | Used to verify whether RMA<br>exemptions in subparagraph 31 F<br>are met.                                                                                                    |

# **B** Data Elements in Linkage - RMA Detail Tab (Continued)

### A Example of Linkage - NAP Detail Tab

The Linkage - NAP Detail tab provides information from the WHIP application and data from the NAP software. The Linkage - NAP Detail tab can be accessed to review the specific NAP data used in the overall linkage determination.

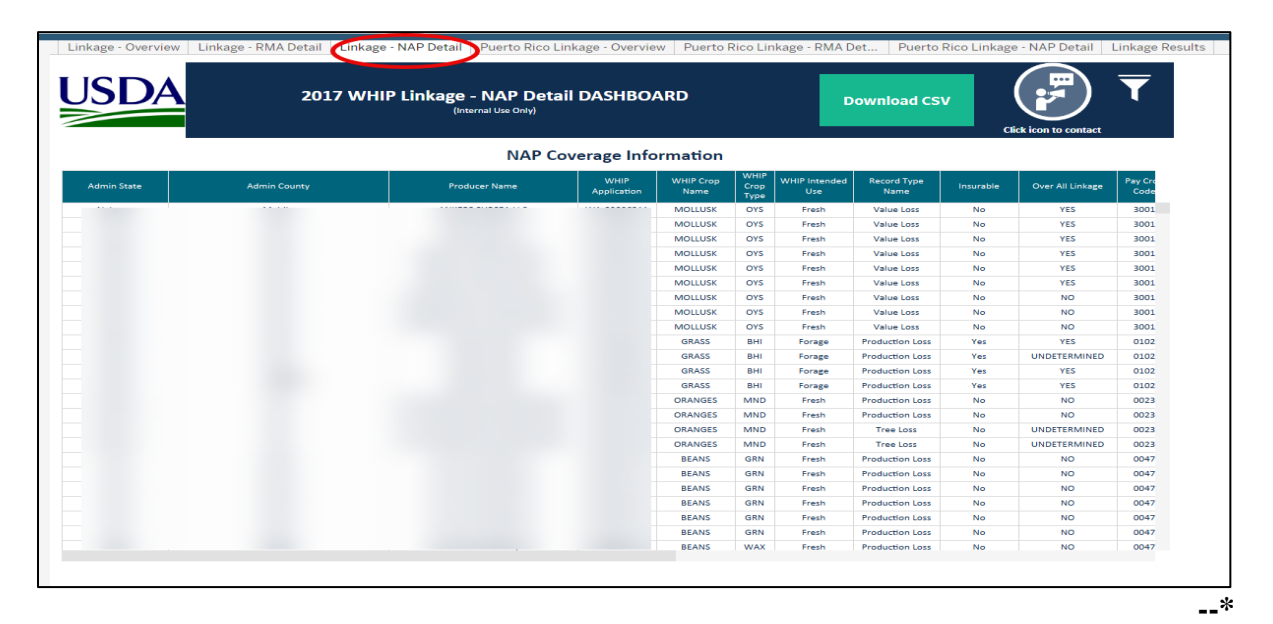

# \*--39 Linkage - NAP Detail Tab (Continued)

# **B** Data Elements in Linkage - NAP Detail Tab

The following are data elements in the Linkage - NAP Detail tab.

| Data Element                                 | Description                                                                                                    | Action                                                                                                    |
|----------------------------------------------|----------------------------------------------------------------------------------------------------|----------------------------------------------------------------------------------------------------|
|                                              | NAP Coverage Information                                                                                                    | on and the second second secon |
| Admin State/County                           | Administrative State and county<br>where the WHIP application was<br>filed.                                                                                                    | Data element used in determining pay group.                                                                                                    |
| Producer Name                                | Producer name.                                                                                                    | Informational purposes only.                                                                                                    |
| WHIP Application                             | WHIP application number.                                                                                                    | Informational purposes only.                                                                                                    |
| WHIP Crop Name/<br>Crop Type/Intended<br>Use | Crop data for which benefits were received.                                                                                                    | Data element used in determining pay group.                                                                                                    |
| Record Type Name                             | <ul> <li>Will display 1 of the following as applicable for loss paid:</li> <li>Production Loss</li> <li>Tree Loss</li> <li>Value Loss.</li> </ul>                               | Informational purposes only.                                                                                                    |
| Insurable                                    | NCT crop insurability status.                                                                                                    | If the crop is insurable and<br>NAP coverage was obtained,<br>the linkage requirement is not<br>met.                                                                                                    |
| Linkage (By Year)                            | <ul> <li>Overall linkage determination for<br/>the pay group for the year.</li> <li>Will display 1 of the following:</li> <li>Yes</li> <li>No</li> <li>Undetermined.</li> </ul> | This is the linkage<br>determination for each year.                                                                                                    |
| Pay Crop Code/<br>Code Type                  | NCT pay crop or pay type codes.                                                                                                    | Data element used in determining pay group.                                                                                                    |
| Year                                         | NAP crop year.                                                                                                    | <ul> <li>Will display coverage<br/>information for the following:</li> <li>2019</li> <li>2020</li> <li>2021.</li> <li>Linkage determinations are<br/>made using coverage data for<br/>the required linkage years<br/>(2020 and 2021)</li> </ul>                                                                                                    |

--\*

# \*--39 Linkage - NAP Detail Tab (Continued)

| Data Element                        | Description                                                                                                    | Action                                                                                                    |
|-------------------------------------|----------------------------------------------------------------------------------------------------|----------------------------------------------------------------------------------------------------|
| Year (Continued)                    | NAP crop year.                                                                                                    | 2019 data is available for<br>review to determine whether<br>an exception for the linkage<br>years applies according to<br>paragraph 43. |
| Coverage                            | NAP coverage level.                                                                                                    | Informational purposes only.                                                                                                    |
| Crop Name/Crop<br>Type/Intended Use | NAP crop information from CCC-471.                                                                                                 | Informational purposes only.                                                                                                    |
| Practice                            | Practice from NAP summary of coverage.                                                                                             | Informational purposes only.                                                                                                    |
| Organic/Native Sod                  | Organic or native sod indicator from NAP summary of coverage.                                                                      | Informational purposes only.                                                                                                    |
| Eligible Planted<br>Acreage         | NAP-eligible acreage from NAP<br>summary of coverage are<br>provided to confirm linkage was<br>met for all crops in the pay group. | Informational purposes only.                                                                                                    |
| Eligible Prevented<br>Acreage       | Eligible prevented planted<br>acreage from NAP summary of<br>coverage.                                                             | Informational purposes only.                                                                                                    |
| Approved Yield                      | APH for the applicable crop year.                                                                                                  | Informational purposes only.                                                                                                    |
| Premium                             | Billed premium amount for the applicable crop year.                                                                                | Informational purposes only.                                                                                                    |

# **B** Data Elements in Linkage - NAP Detail Tab (Continued)

#### \*--39 Linkage - NAP Detail Tab (Continued)

### **C** Downloading NAP Detail Reports

After filtering the dashboard data, the user can download the data into a CSV file by clicking the "Download CSV" button. The following information box will display the option to download 2 separate reports for the NAP data:

- NAP Detail Receivable Report, which provides NAP receivable information
- NAP Linkage Detail Report, which provides all other NAP data elements included in the linkage determination.

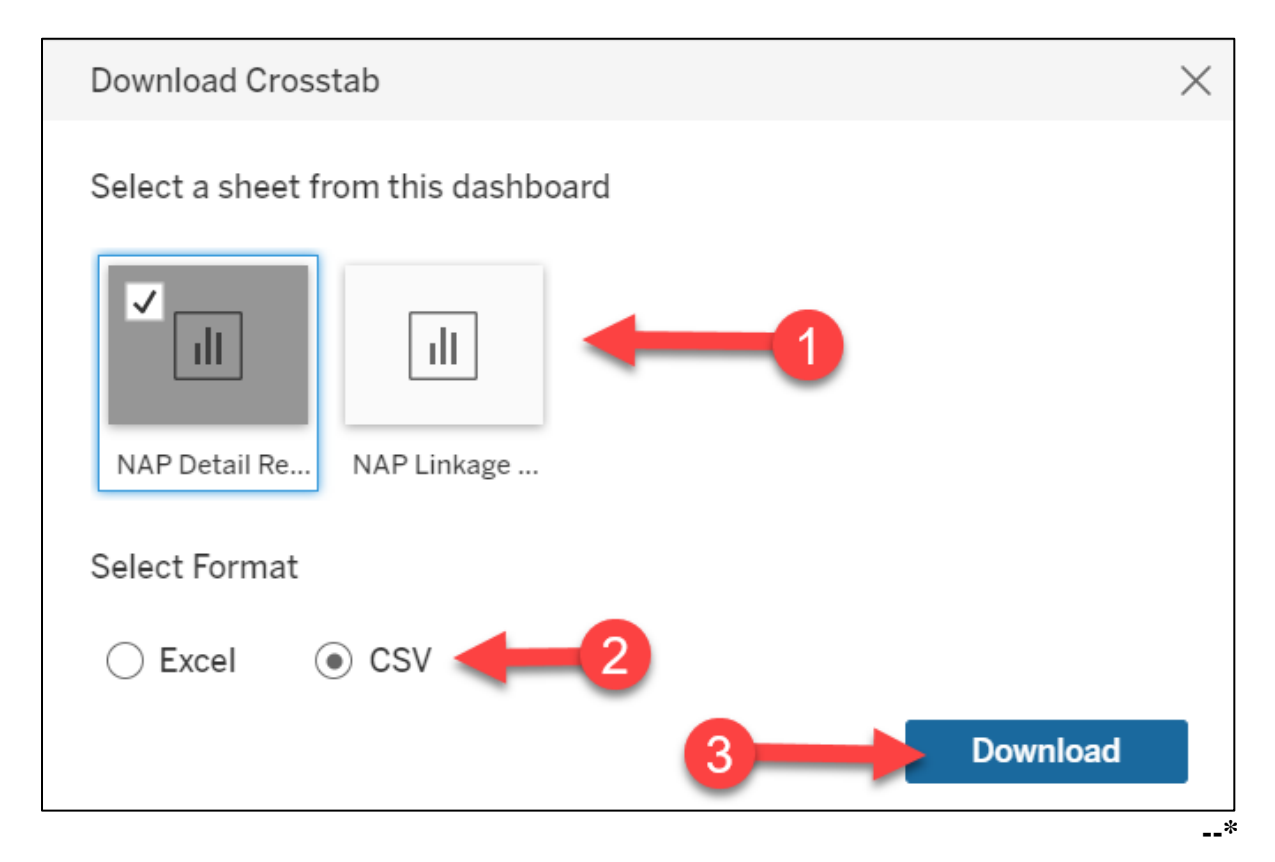

#### \*--40 Puerto Rico Linkage Verification

#### A Overview

Three separate tabs have been developed for Puerto Rico because some of the data elements differ for insured producers:

- Puerto Rico Linkage Overview (paragraph 37)
- Puerto Rico Linkage NAP Detail (paragraph 39)
- Puerto Rico Linkage RMA Detail (subparagraph B).

| Revert C Refresh C | Pause<br>Linkage - RMA Detail 🛛 Linkage - NA | P Deta C Puerto     | Rico Linkage - Overvie | w Puerto Ri       | co Linkage ·            | - RMA Det P | <del>اس محمد</del><br>uerto Rico Linka | ge - NAP Detail       | Metrics |
|--------------------|----------------------------------------------|---------------------|------------------------|-------------------|-------------------------|-------------|----------------------------------------|-----------------------|---------|
| USDA               | Linkage -                                    | Puerto Rico         | DASHBOARD              |                   |                         | Download    | I CSV                                  | Click icon to contact | 7       |
| Admin<br>County    | Producer Name                                | WHIP<br>Application | WHIP Crop Name         | WHIP Crop<br>Type | WHIP<br>Intended<br>Use | WHIP Acres  | Record Type<br>Name                    | Linkage               |         |

#### **B** Data Elements for Puerto Rico Linkage - RMA Detail Tab

The Puerto Rico Linkage - RMA Detail tab is divided into the following 2 sections:

- RMA BuyUp Coverage, which displays producer data provided by RMA associated to their buyup coverage
- RMA CAT Coverage, which displays producer data provided by RMA associated to their catastrophic level of coverage. This is for informational purposes only to assist in communicating why linkage was not met.

|              |               |                             |                   |                   |                      |            | Down             | ioad CS     |              | Click icon to cont | lact |
|--------------|---------------|-----------------------------|-------------------|-------------------|----------------------|------------|------------------|-------------|--------------|--------------------|------|
|              |               | 14/100                      | 11/1/10 0         | RMA Buy           | Up Coverag           | je         |                  | 0           |              |                    |      |
| Admin County | Producer Name | Application                 | Name              | Туре              | Use                  | WHIP Acres | Record Type Name | Linkage     | e Year       | Municipality       | Co   |
|              |               |                             | COFFEE            | ARA               | Processed            | 3.39       | Production Loss  | YES         | 2020         |                    |      |
|              |               |                             | COFFEE            | ARA               | Processed            | 3.39       | Production Loss  | YES         | 2021         |                    |      |
|              |               |                             | COFFEE            | ARA               | Processed            | 3.39       | Tree Loss        | YES         | 2020         |                    |      |
|              |               |                             | COFFEE            | ARA               | Processed            | 3.39       | Tree Loss        | YES         | 2021         |                    |      |
|              |               |                             | COFFEE            | ARA               | Processed            | 9.2        | Tree Loss        | NO          | 2020         |                    |      |
|              |               |                             | COFFEE            | ARA               | Processed            | 9.23       | Production Loss  | NO          | 2020         |                    |      |
|              |               |                             | ORANGES           | MND               | Fresh                | 1.45       | Tree Loss        | YES         | 2020         |                    |      |
|              |               |                             | ORANGES           | MND               | Fresh                | 1.45       | Tree Loss        | YES         | 2021         |                    |      |
|              |               |                             | ORANGES           | MND               | Fresh                | 1.4568     | Production Loss  | YES         | 2020         |                    |      |
|              |               |                             | ORANGES           | MND               | Fresh                | 1.4568     | Production Loss  | YES         | 2021         |                    |      |
|              |               |                             | ORANGES           | VLN               | Fresh                | 7.77       | Production Loss  | YES         | 2020         |                    |      |
|              |               |                             | ORANGES           | VLN               | Fresh                | 7.77       | Production Loss  | YES         | 2021         |                    |      |
|              |               |                             | ORANGES           | VLN               | Fresh                | 7.77       | Tree Loss        | YES         | 2020         |                    |      |
|              |               |                             | ORANGES           | VLN               | Fresh                | 7.77       | Tree Loss        | YES         | 2021         |                    |      |
|              |               |                             | COFFEE            | ARA               | Processed            | 4.85       | Production Loss  | YES         | 2020         |                    |      |
|              |               |                             | COFFEE            | ARA               | Processed            | 4.85       | Production Loss  | YES         | 2021         |                    |      |
|              |               |                             | COFFEE            | ARA               | Processed            | 4.85       | Tree Loss        | YES         | 2020         |                    |      |
|              |               |                             |                   |                   |                      |            |                  |             |              |                    |      |
|              |               |                             |                   | RMA CA            | AT Coverage          | l.         |                  |             |              |                    |      |
| Admin County | Producer Name | WHIP<br>Applicati <u>on</u> | WHIP Crop<br>Name | WHIP Crop<br>Type | WHIP Intended<br>Use | WHIP Acres | Record Type Name | CAT<br>Year | Municipality | County             | Ca   |
|              |               |                             | COFFEE            | ARA               | Processed            | 1.94       | Production Loss  | 2021        |              |                    | 2    |
|              |               |                             | COFFEE            | ARA               | Processed            | 1.94       | Tree Loss        | 2021        |              |                    | 2    |
|              |               |                             |                   |                   |                      |            |                  |             |              |                    |      |

\_\_\*

# **B** Data Elements for Puerto Rico Linkage - RMA Detail Tab (Continued)

| Data Element      | Description                                                       | Additional Information                                    |  |  |
|-------------------|-------------------------------------------------------------------|-----------------------------------------------------------|--|--|
|                   | WHIP Application Data                                             | a                                                         |  |  |
| Admin State       | Administrative State where the WHIP application was filed.        | Informational purposes only.                              |  |  |
| Admin County      | Administrative county where<br>the WHIP application was<br>filed. | Informational purposes only.                              |  |  |
| Producer Name     | Producer name.                                                    | Informational purposes only.                              |  |  |
| WHIP Application  | WHIP application number.                                          | Informational purposes only.                              |  |  |
| WHIP Crop Name    | Crop name entered in the WHIP software.                           | Informational purposes only.                              |  |  |
| WHIP Crop Type    | Crop type entered in the WHIP software.                           | Informational purposes only.                              |  |  |
| WHIP Intended Use | IU entered in the WHIP software.                                  | Informational purposes only.                              |  |  |
| WHIP Acres        | Acres entered in the WHIP software.                               | Informational purposes only.                              |  |  |
| Record Type Name  | Record type for WHIP benefits.                                    | Informational purposes only.                              |  |  |
|                   | Will display 1 of the following as applicable for the loss paid:  |                                                           |  |  |
|                   | Production Loss                                                   |                                                           |  |  |
|                   | Value Loss                                                        |                                                           |  |  |
|                   | • Tree Loss.                                                      |                                                           |  |  |
| Linkage (by year) | Linkage determination for the crop.                               | This is the linkage<br>determination for the RMA<br>year. |  |  |
|                   | following:                                                        |                                                           |  |  |
|                   | <ul><li>Yes</li><li>No</li></ul>                                  |                                                           |  |  |
|                   | Undetermined.                                                     |                                                           |  |  |

The following are data elements in the Puerto Rico Linkage - RMA Detail tab.

--\*

| Data Element             | Description                                                                                                    | Additional Information                                                                                            |
|--------------------------|----------------------------------------------------------------------------------------------------|----------------------------------------------------------------------------------------------------|
| RMA Year                 | Insurance year.                                                                                                    | Will display coverage information for the following:                                                              |
|                          |                                                                                                    | <ul> <li>2019</li> <li>2020</li> <li>2021.</li> <li>Linkage determinations are</li> </ul>                         |
|                          |                                                                                                    | made using coverage data for<br>the required linkage years<br>(2020 and 2021).                                    |
|                          |                                                                                                    | 2019 data is available for<br>review if an exception to the<br>linkage year applies according<br>to paragraph 43. |
| Municipality             | Municipality provided by RMA.                                                                                                    | Used to identify mismatches in<br>physical location on the WHIP<br>application compared to the<br>RMA data.       |
| County                   | FSA county conversion from municipality.                                                                                                    | Used to identify mismatches in<br>physical location on the WHIP<br>application compared to the<br>RMA data.       |
| Physical County<br>Check | <ul> <li>Report will display either of the following:</li> <li>"Match" if the WHIP physical county matches the RMA physical location county</li> </ul> | Review the physical location<br>county for all mismatch records<br>according to subparagraph C.                   |
| Delieu Nurshar           | "Mismatch" if the WHIP     physical county does not     match the RMA physical     location county.                                                    | Informational accuracy and                                                                                        |
| Policy Number            | Crop insurance policy number.                                                                                                    | informational purposes only.                                                                                      |

# **B** Data Elements for Puerto Rico Linkage - RMA Detail Tab (Continued)

| Data Element        | Description                                                             | Additional Information                                                                                                    |
|---------------------|-------------------------------------------------------------------------|----------------------------------------------------------------------------------------------------|
| Policy Type         | Report will display either of the following:                            | Informational purposes only.                                                                                                 |
|                     | • "Both" if the producer has a policy for the tree and crop             |                                                                                                    |
|                     | • "Crop" if the producer only has a policy for the crop.                |                                                                                                    |
| Crop                | Crop name on the insurance policy.                                      | Informational purposes only.                                                                                                 |
| Sub Crop            | Sub crop on the insurance policy.                                       | Informational purposes only.                                                                                                 |
| Cuerdas Insured     | Cuerdas insured under the applicable policy.                            | Informational purposes only.                                                                                                 |
| RMA Coverage        | Percentage of coverage<br>purchased as determined by<br>RMA.            | If the coverage percentage is<br>displayed as 60 percent or<br>higher, linkage is considered<br>met for the applicable year. |
| RMA Location State  | Physical State code RMA used<br>to verify if coverage was<br>obtained.  | Used to identify mismatches in physical location.                                                                            |
| RMA Location County | Physical county code RMA<br>used to verify if coverage was<br>obtained. | Used to identify mismatches in physical location.                                                                            |
| RMA Cat. Coverage   | Coverage information<br>associated to catastrophic<br>policies.         | Informational purposes only.                                                                                                 |

# **B** Data Elements for Puerto Rico Linkage - RMA Detail Tab (Continued)

### C Undetermined Because of Physical Location

If the physical location State or county entered in the WHIP software does not match the RMA physical location State or county, review the 2017 crop acreage report (FSA-578) to determine whether the physical location State or county RMA verified for linkage is correct.

| IF, after comparing the physical      |                                                |
|---------------------------------------|------------------------------------------------|
| location State or county, the         | THEN the user                                  |
| RMA physical location State or county | can update the linkage determination to "Yes". |
| matches what should have originally   |                                                |
| been entered on the WHIP application  |                                                |
| RMA physical location State or county | will update the linkage determination to "No". |
| does not match what should have       |                                                |
| originally been entered on the WHIP   |                                                |
| application                           |                                                |

**Example:** The Puerto Rico Linkage - Overview Report shows linkage as "Undetermined" for Producer B. The RMA Detail Report showed a mismatch in the physical location county. The RMA physical location State and county where insurance was purchased was Adjuntas. The physical location State in the WHIP software was left blank. After reviewing FSA-578 (see the following example), the physical location was confirmed, and the user can update the linkage determination to "Yes".

| Farm  | Tract  | CLU/<br>Field | Crop/<br>Comm | Var/<br>Type | Int<br>Use | Act<br>Use | Irr.<br>Pr. | Org<br>Stat | Nat.<br>Sod | C/C<br>Stat | Rpt<br>Unit | Rpt<br>Qty | Det Crop<br>Qty Land | Planting P/P End<br>Date Date | Producer<br>Share | Producer<br>Name       | FSA Physical<br>Location | NAP Signature<br>Unit Date | Field |
|-------|--------|---------------|---------------|--------------|------------|------------|-------------|-------------|-------------|-------------|-------------|------------|----------------------|-------------------------------|-------------------|------------------------|--------------------------|----------------------------|-------|
| 1451  | 1640   | 1A            | FINFH         | RDT          | FH         | FH         | I           | С           | N           | IN          | A           | 0.10       | Yes                  | 01 203                        | 100.00            |                        | Adjuntas,<br>Puerto Rico |                            |       |
|       |        | 2A            | FINFH         | RDT          | FH         | FH         | 1           | С           | N           | IN          | A           | 0.15       | Yes                  | 01                            | 100.00            |                        | Adjuntas,<br>Puerto Rico |                            |       |
|       |        | 3A            | FINFH         | RDT          | FH         | FH         | 1           | C           | N           | IN          | A           | 0.45       | Yes                  | 01                            | 100.00            |                        | Adjuntas,<br>Puerto Rico |                            |       |
|       |        | 4A            | COFFE         | ARA          | PR         | PR         | N           | С           | N           | 1           | A           | 4.86       | Yes 03               | 3/01/2015 01                  | 100.00            |                        | Adjuntas,<br>Puerto Rico |                            |       |
|       |        | 4B            | PEPRS         | PIM          | FH         | FH         | 1           | C           | N           | 1           | A           | 0.0895     | Yes 04               | 4/05/2017 01                  | 100.00            |                        | Adjuntas,<br>Puerto Rico |                            |       |
|       |        | 4C            | PEPRS         | PIM          | FH         | FH         | 1           | C           | Ν           | 1           | A           | 0.0895     | Yes 07               | 7/03/2017 01                  | 100.00            |                        | Adjuntas,<br>Puerto Rico |                            |       |
| Photo | Number | Legal De      | scription:    |              |            |            |             |             |             | Fa          | armland     | :5.99      | Cropland: 5.15       | Reported on (                 | Cropland: 5       | .739 Difference: 0.589 | Reported on N            | Ion-Cropland: 0.00         | í.    |

\_\_\*

### D Downloading Puerto Rico RMA Detail Reports

After filtering the dashboard data, the user can download the data into a CSV file by clicking the "Download CSV" button. The following information box will display the option to download 2 separate reports for the RMA data:

- Buyup RMA Linkage Detail Report, which provides RMA data associated to the buyup policy
- Cat RMA Linkage Detail Report, which provides RMA data associated to the catastrophic (50/55) policy.

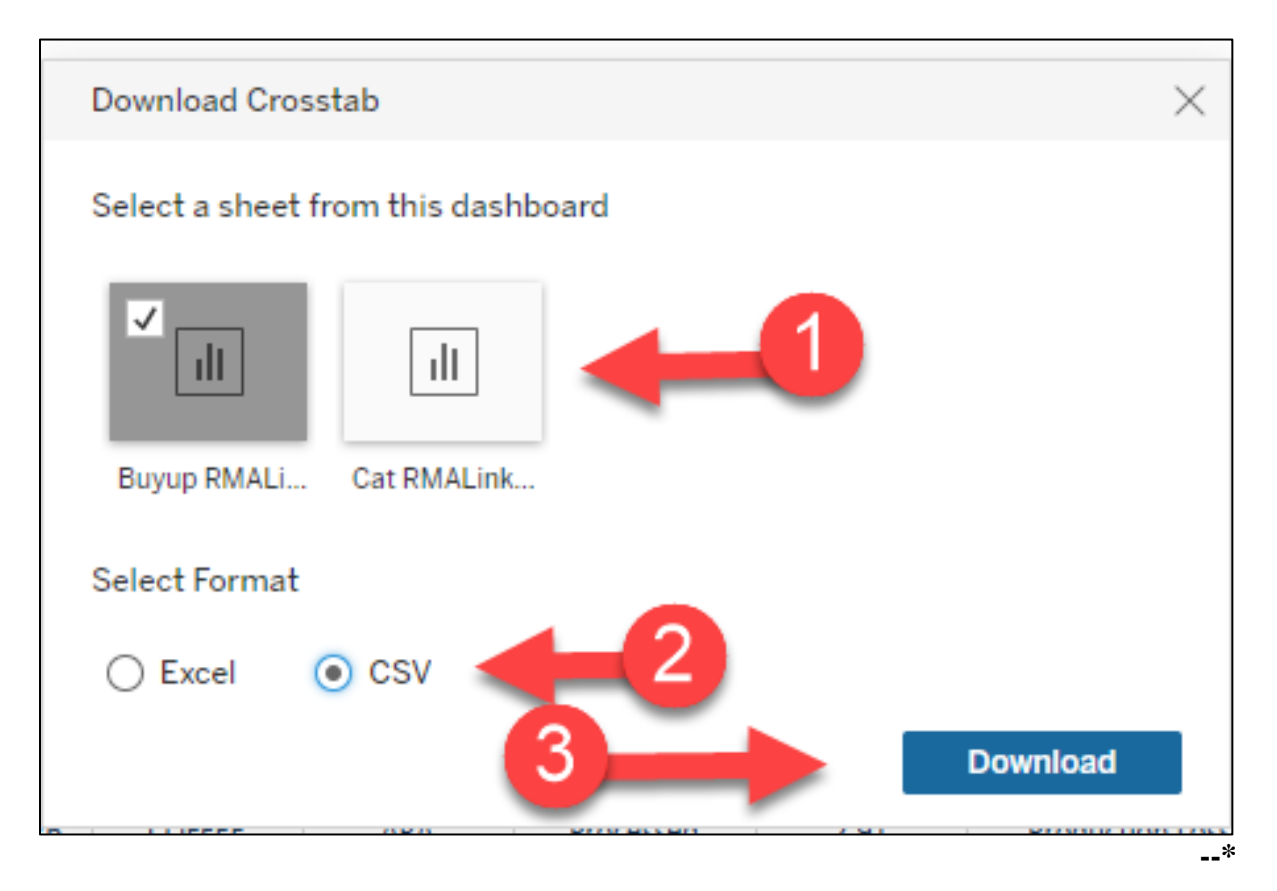

### \*--41 Linkage Results Tab

### A Linkage Results

The Linkage Results tab displays producer counts of a "**Yes**", "**No**", or "**Undetermined**" status by State or county. This is for informational purposes. The results are static and will not change as linkage determinations are entered into the WHIP software.

| JSDA                                                                                               | Linkage Results DASHBOARD<br>(Internal Training Use Only) |                                                      | Click                       |            |
|----------------------------------------------------------------------------------------------------|-----------------------------------------------------------|------------------------------------------------------|-----------------------------|------------|
| RODUCERS LINKAGE DETERMINATION BY STATE<br>k on state/counties below to filter and reset the view. | STATE     View map by: OUNTY                              | PRODUCERS COUNT<br>Click on bars below to filter vie | TS BY LINKAGE DETERMINATION | AND STATE  |
|                                                                                                    |                                                           | Alabama                                              | NO                          | 29<br>91   |
|                                                                                                    |                                                           | California                                           | YES                         | 38         |
|                                                                                                    |                                                           |                                                      | UNDETERMINED                | 7          |
|                                                                                                    | m m                                                       | Florida                                              | NO                          | 145        |
|                                                                                                    |                                                           |                                                      | YES                         | 573        |
|                                                                                                    |                                                           | Georgia                                              | NO<br>UNDETERMINED          | 493<br>294 |
| and the second                                                                                     |                                                           | M                                                    | YES                         | 2,061      |
|                                                                                                    |                                                           | Kentucky                                             | NO                          | 1          |
|                                                                                                    | 99<br>- 2                                                 |                                                      | YES                         | 2          |
|                                                                                                    |                                                           | Louisiana                                            | UNDETERMINED                | 24         |
| 2022 Manhay @ Onan StractMan                                                                       | · 🖚 (                                                     |                                                      | YES                         | 102        |
| 2022 Mapbox © OpenStreetmap                                                                        | 2.000                                                     | Mississippi                                          | NO                          | 72         |
| RODUCER COUNTS BY LINKAGE DETERMINATION                                                            |                                                           |                                                      | VEC                         | 50         |
| YES                                                                                                |                                                           |                                                      |                             | 4,972      |
| INDETERMINED 1,268                                                                                 |                                                           |                                                      |                             |            |
| NO                                                                                                 |                                                           |                                                      |                             | 5.014      |

# \*--42 Recording Linkage Determinations

### A Overview

Linkage determinations must be recorded in the WHIP software.

# **B** Accessing the WHIP Software

Users will access the WHIP software from the FSA Applications Page.

| FSA In                      | Tranet Esa Home   Contact Us   Help<br>Advanced Search                        |
|-----------------------------|-------------------------------------------------------------------------------|
| FSA Home - Application Page |                                                                               |
| FSA Applications            |                                                                               |
| My Applications             | Applications Directory, P to Z                                                |
| Share URL for               | 🏠 Pandemic Assistance for Timber Harvesters and Haulers (PATHH) Program       |
| My Applications list        | ☆ Pandemic Livestock Indemnity Program (PLIP)                                 |
| Backup/Restore              | ☆ PD Library                                                                  |
| Hy Applications list        | ☆ Peanut Program                                                              |
| Find an Application         | ☆ Percussion CM1                                                              |
| Applications Directory      | ☆ Policy Holder Inquiry                                                       |
| 0-9                         | ☆ PPID - Payments to Producers Identified as Deceased                         |
| A-C                         | ☆ Pulse Crop Rates                                                            |
| D-F                         | ☆ Quality Loss Adjustment Program                                             |
| G-0                         | 🟠 Reasonable Quantity Management System (RQMS)                                |
| P-Z                         | ☆ Receivable Case Management Application                                      |
|                             | ☆ webTA                                                                       |
|                             | WHIP - Wildfires and Hurricanes Indemnity Program (Google Chrome recommended) |
|                             | ☆ WHIP A Payment Process                                                      |
|                             | ☆ WHIP Milk Loss Program Payment Process                                      |
|                             | ☆ WHIP Payment Process                                                        |
|                             | ☆ Wool Rates                                                                  |
|                             |                                                                               |

#### **C** Accessing the WHIP Application

Users will enter the producer's WHIP application number in the search bar to pull up the WHIP application. The WHIP application will be displayed.

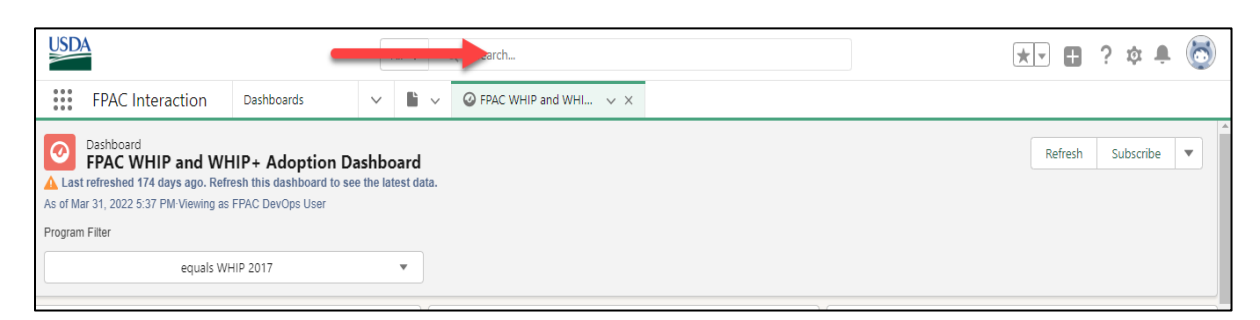

The WHIP application status must be "Final Processed" before the user can update linkage determinations. If the status of the application is "Approved" or "Initial Processed", the user must change the application status to "Final Processed" as indicated in this subparagraph.

On the Table of Contents Screen for the selected application, CLICK "Edit".

|                                         | юп инге арр            | plication         | WA-00025254                    | ✓ X More ▼                        |                             |                         |                                 |
|-----------------------------------------|------------------------|-------------------|--------------------------------|-----------------------------------|-----------------------------|-------------------------|---------------------------------|
| WHIP Applica                            | ition<br>1 <b>5254</b> |                   |                                |                                   |                             | Edit Unlock Application | n Print Application 🔻           |
| Producer Name                           | Status<br>Approved     | Crop Year<br>2017 | Administrative State<br>Oregon | Administrative County<br>Umatilla | Record Type<br>Whip App Loc | ked                     |                                 |
| View Web Service Da<br>Copy Application | ta Refresh Web         | Service Data      | WHIP Information Report        | WHIP Calculation Report           | WHIP Navigator              | Close Related Tabs      | Go to<br>Approvals/Disapprovals |
| Details <b>Tak</b>                      | le Of Contents         | History &         | Attachments Man                | age Related Records               |                             |                         |                                 |
|                                         |                        |                   |                                |                                   |                             |                         | Expand/Collapse All             |

### **C** Accessing the WHIP Application (Continued)

The Edit Screen will be displayed. Select "Final Processed" from the "Payment Status" drop-down list and save the record. This will change the status of the application to "Final Processed".

| Edit V                                                                             | VA-00025254                          |
|------------------------------------------------------------------------------------|--------------------------------------|
| * WHIP Application Name<br>WA-00025254                                             | Status<br>Approved                   |
| Related Interaction New<br>00100443                                                | Original Approved Date<br>11/15/2018 |
| Production Loss Gross Payment<br>\$34,375.00<br>This field is calculated upon save | Application Cancelled/Withdrawn      |
| Value Loss Gross Payment<br>\$0.00<br>This field is calculated upon save           | COC Signature Date 11/15/2018        |
| Program<br>WHIP<br>This field is calculated upon save                              | Payment Status                       |
| Cancel                                                                             | Save c Final Processed               |

#### **D** Recording the Linkage Determination

For applications with statuses of "Final Processed", users will follow the steps in this subparagraph to record linkage determinations.

**Notes:** Linkage determinations must be entered for all approved WHIP pay groups on the producer's application.

The linkage determination for a pay group will apply to all WHIP pay groups in the WHIP software.--\*

|                                                                                                    |                                                                                                    |                                                          | Acu                                                                       | on                                                                                  |                                                                                       |                                                                                                    |                                                                          |  |  |
|----------------------------------------------------------------------------------------------------|----------------------------------------------------------------------------------------------------|----------------------------------------------------------|---------------------------------------------------------------------------|-------------------------------------------------------------------------------------|---------------------------------------------------------------------------------------|----------------------------------------------------------------------------------------------------|--------------------------------------------------------------------------|--|--|
| From the Table of Contents Screen, CLICK "Go to Linkage Review".                                                          |                                                                                                    |                                                          |                                                                           |                                                                                     |                                                                                       |                                                                                                    |                                                                          |  |  |
|                                                                                                    |                                                                                                    |                                                          |                                                                           |                                                                                     |                                                                                       |                                                                                                    |                                                                          |  |  |
|                                                                                                    |                                                                                                    | Q WA-00                                                  | 025254                                                                    |                                                                                     |                                                                                       | * -                                                                                                    | 8? 🖡                                                                     |  |  |
| FPAC In                                                                                                    | teraction WHIP Application                                                                                                    | on 🗸 🔳 WA-0002                                           | 5254 v x                                                                  | More 🗸                                                                              |                                                                                       |                                                                                                    |                                                                          |  |  |
|                                                                                                    |                                                                                                    |                                                          |                                                                           |                                                                                     |                                                                                       |                                                                                                    |                                                                          |  |  |
|                                                                                                    | A 15 15                                                                                                    |                                                          |                                                                           |                                                                                     |                                                                                       |                                                                                                    |                                                                          |  |  |
| WHIP<br>WA                                                                                                    | -00025254                                                                                                    |                                                          |                                                                           |                                                                                     | Edi                                                                                   | t Unlock Application Pri                                                                                                    | nt Application                                                           |  |  |
| Producer Nam                                                                                                    | e Status                                                                                                    | Crop Year Adm                                            | inistrative State                                                         | Administrative County                                                               | Record Type                                                                           |                                                                                                    |                                                                          |  |  |
|                                                                                                    | Final Processed                                                                                                    | 2017 Ore                                                 | gon                                                                       | Umatilla                                                                            | Whip App L                                                                            | ocked                                                                                                    |                                                                          |  |  |
| View Web Se                                                                                                    | vice Data Refresh Web Servir                                                                                                    | ce Data WHIP Informatic                                  | n Report WHIP Calc                                                        | ulation Report                                                                      | WHIP Navigator C                                                                      | Close Related Tabs                                                                                                    | Go to Linka                                                              |  |  |
| Copy Applica                                                                                                    | ation                                                                                                    |                                                          |                                                                           |                                                                                     |                                                                                       |                                                                                                    | Review                                                                   |  |  |
|                                                                                                    |                                                                                                    |                                                          |                                                                           |                                                                                     |                                                                                       |                                                                                                    |                                                                          |  |  |
|                                                                                                    |                                                                                                    |                                                          |                                                                           |                                                                                     |                                                                                       | F                                                                                                    | vpand/Collanse                                                           |  |  |
|                                                                                                    |                                                                                                    |                                                          |                                                                           |                                                                                     |                                                                                       | E                                                                                                    | xpand/Collapse                                                           |  |  |
| No                                                                                                    | tice of Loss                                                                                                    |                                                          |                                                                           |                                                                                     |                                                                                       | E                                                                                                    | xpand/Collapse A                                                         |  |  |
|                                                                                                    | ntice of Loss                                                                                                    |                                                          |                                                                           |                                                                                     |                                                                                       | E                                                                                                    | xpand/Collapse /                                                         |  |  |
|                                                                                                    | ntice of Loss                                                                                                    |                                                          |                                                                           |                                                                                     | 1                                                                                     | E                                                                                                    | xpand/Collapse /                                                         |  |  |
| Before tl                                                                                                    | ntice of Loss<br>(NOL 047644<br>he linkage det                                                                                        | termination                                              | can be en                                                                 | tered, al                                                                           | l pay gro                                                                             | ups that were                                                                                                    | xpand/Collapse A                                                         |  |  |
| Before the W                                                                                                    | he linkage det                                                                                                    | termination                                              | can be en<br>status of                                                    | tered, al                                                                           | l pay gro<br>ved" in th                                                               | ups that were<br>the Table of C                                                                                              | e incluc<br>ontents                                                      |  |  |
| Before the W<br>Screen a                                                                                                  | tice of Loss<br>(NOL 047644<br>he linkage det<br>HIP payment<br>t the application                                                     | termination<br>t will have a<br>ion level. T             | can be en<br>status of<br>'he "Meets                                      | tered, al<br>"Approv<br>s Linkag                                                    | l pay gro<br>ved" in th<br>ge" colum                                                  | ups that were<br>the Table of C<br>an will have a                                                                            | e incluc<br>ontents<br>a status                                          |  |  |
| Before the W<br>Screen a "Pending                                                                                         | he linkage det<br>HIP payment<br>t the applicati<br>g Review" as                                                                      | termination<br>t will have a<br>ion level. T<br>follows. | can be en<br>status of<br>he "Meets                                       | tered, al<br>"Approv<br>5 Linkag                                                    | l pay gro<br>ved" in th<br>ge" colum                                                  | ups that were<br>the Table of Co<br>in will have a                                                                           | e incluc<br>ontents<br>status                                            |  |  |
| Before the W<br>Screen a<br>"Pending                                                                                      | he linkage det<br>HIP payment<br>t the applicati<br>g Review" as                                                                      | termination<br>t will have a<br>ion level. T<br>follows. | can be en<br>status of<br>he "Meets                                       | tered, al<br>"Approv<br>s Linkag                                                    | l pay gro<br>ved" in th<br>ge" colum                                                  | ups that were<br>the Table of Conn will have a                                                                               | e incluc<br>ontents<br>status                                            |  |  |
| Before the W<br>Screen a<br>"Pending                                                                                      | he linkage det<br>HIP payment<br>t the applicati<br>g Review" as                                                                      | termination<br>t will have a<br>ion level. T<br>follows. | can be en<br>status of<br>'he "Meets                                      | tered, al<br>"Approv<br>s Linkag                                                    | l pay gro<br>ved" in th<br>ge" colum                                                  | ups that were<br>the Table of Co<br>an will have a                                                                           | e incluc<br>ontent:<br>i status                                          |  |  |
| Before the W<br>Screen a<br>"Pending                                                                                      | he linkage det<br>HIP payment<br>t the applicati<br>g Review" as                                                                      | termination<br>will have a<br>ion level. T<br>follows.   | can be en<br>status of<br>'he "Meets                                      | tered, al<br>"Approv<br>5 Linkag                                                    | l pay gro<br>ved" in th<br>ge" colum                                                  | ups that were<br>the Table of C<br>an will have a                                                                            | e incluc<br>ontents<br>a status                                          |  |  |
| Before the<br>in the W<br>Screen a<br>"Pending<br>Pay C<br>Pay Group                                                      | he linkage det<br>HIP payment<br>t the applicati<br>g Review" as                                                                      | termination<br>t will have a<br>ion level. T<br>follows. | can be en<br>status of<br>'he "Meets                                      | tered, al<br>"Approv<br>s Linkag                                                    | l pay gro<br>ved" in th<br>ge" colum                                                  | ups that were<br>ne Table of C<br>nn will have a                                                                             | e incluc<br>ontents<br>a status<br>Meets Lin                             |  |  |
| Before th<br>in the W<br>Screen a<br>"Pending                                                                             | he linkage det<br>HIP payment<br>t the applicati<br>g Review" as<br>roup Records<br>Associated Loss Info<br>WLI-00104233 (BROCCOLI)   | termination<br>t will have a<br>ion level. T<br>follows. | can be en<br>status of<br>'he "Meets<br>Coverage Type                     | tered, al<br>"Approv<br>s Linkag<br>Loss Type<br>Production Loss                    | l pay gro<br>ved" in th<br>ge" colum<br>Gross Payment<br>520,250.00                   | ups that were<br>the Table of Co<br>an will have a<br>Approved/Disapproved<br>Approved - 11/15/2018                          | e incluc<br>ontents<br>a status<br>Meets Linl<br>Pending Rev             |  |  |
| NOL No<br>NOL No<br>Before the<br>in the W<br>Screen a<br>"Pending<br>Pg Pay C<br>Pay Group<br>WPG-0030540<br>WPG-0030541 | the linkage det<br>THIP payment<br>the application<br>g Review" as<br>proup Records<br>Associated Loss Info<br>WLI-00104233 (BROCCOL) | termination<br>t will have a<br>ion level. T<br>follows. | can be en<br>status of<br>'he "Meets<br>' <u>Coverage Type</u><br>Insured | tered, al<br>"Approv<br>s Linkag<br>Loss Type<br>Production Loss<br>Production Loss | l pay gro<br>ved'' in th<br>ge'' colum<br>Gross Payment<br>\$20,250.00<br>\$12,000.00 | ups that were<br>the Table of Co<br>an will have a<br>Approved/Disapproved<br>Approved - 11/15/2018<br>Approved - 11/15/2018 | e incluc<br>ontent:<br>a status<br>Meets Lin<br>Pending Re<br>Pending Re |  |  |

| Step |                                                                                                    |                         |          |          | Action        |               |             |    |             |  |  |
|------|----------------------------------------------------------------------------------------------------|-------------------------|----------|----------|---------------|---------------|-------------|----|-------------|--|--|
| 2    | <ul> <li>On the Linkage Review Screen, enter the linkage review date that will apply to the selected records. The linkage review date must be the date the County Office completed the linkage review.</li> <li>Note: The "Yes" and "No" boxes in the "Meets Linkage" column are disabled until a date is entered.</li> </ul> |                         |          |          |               |               |             |    |             |  |  |
|      | Linkage Review                                                                                                    |                         |          |          |               |               |             |    |             |  |  |
|      | Apply Date to Selected Records:*                                                                                                    |                         |          |          |               |               |             |    |             |  |  |
|      | PG Approved                                                                                                    | Pay Group(s)            | Pay Crop | Pay Type |               |               |             |    |             |  |  |
|      | Pay Group                                                                                                    | Loss Info               | Code     | Code     | Coverage Type | Gross Payment | Meets Linka | ge | Review Date |  |  |
|      | WPG-0030541                                                                                                    | WLI-00104234 (BROCCOLI) | 0110     | 011      | Insured       | \$ 12,000.00  | VES VES     | NO |             |  |  |
|      | WPG-0030542                                                                                                    | WLI-00104235 (GRASS)    | 0102     | 001      | Uninsured     | \$ 2,125.00   | YES         | NO |             |  |  |
|      |                                                                                                    |                         |          |          | Cancel Save   |               |             |    |             |  |  |

| Action                                                                                  |                                                                                                    |                                                                                                    |                                         |                                                      |                                                                                                    |                                                                                                    |                                                                           |                                                            |                                                                                                    |                                                                                               |
|-----------------------------------------------------------------------------------------|----------------------------------------------------------------------------------------------------|----------------------------------------------------------------------------------------------------|-----------------------------------------|------------------------------------------------------|----------------------------------------------------------------------------------------------------|----------------------------------------------------------------------------------------------------|---------------------------------------------------------------------------|------------------------------------------------------------|----------------------------------------------------------------------------------------------------|-----------------------------------------------------------------------------------------------|
| Once the linkage review date has been entered, the user can do either of the following: |                                                                                                    |                                                                                                    |                                         |                                                      |                                                                                                    |                                                                                                    |                                                                           |                                                            |                                                                                                    |                                                                                               |
| •                                                                                       | enter<br>deter<br>recor                                                                                                    | linkage deterr<br>mination for a<br>ds                                                                                                    | ninatio<br>ll recor                     | ns usin<br>ds was                                    | g the "Sel<br>made on                                                                                                    | ect All Re<br>the same of                                                                                                    | ecord<br>date a                                                           | s" fur<br>and is                                           | nction<br>the sa                                                                                                    | if the<br>me for a                                                                            |
| •                                                                                       | use t                                                                                                    | he individual "                                                                                                    | 'Yes" o                                 | r "No"                                               | box for e                                                                                                    | ach specif                                                                                                    | ic pa                                                                     | y grou                                                     | up reco                                                                                                    | ord.                                                                                          |
| _                                                                                       |                                                                                                    |                                                                                                    |                                         | L                                                    | inkage Revie                                                                                                    | w                                                                                                    |                                                                           |                                                            |                                                                                                    |                                                                                               |
|                                                                                         |                                                                                                    |                                                                                                    |                                         | A                                                    | pply Date to Selected                                                                                                    | Records:* Feb 7, 2022                                                                                                    | iii                                                                       | Select A                                                   | II Records:<br>ets Linkage                                                                                                    | All No Linkage Reset A                                                                        |
|                                                                                         | PG Approved                                                                                                    | Pay Group(s)                                                                                                    |                                         |                                                      |                                                                                                    |                                                                                                    |                                                                           |                                                            |                                                                                                    |                                                                                               |
|                                                                                         | Pay Group                                                                                                    | Associated<br>Loss Info                                                                                                    | Pay Crop<br>Code                        | Pay Type<br>Code                                     | Coverage Type                                                                                                    | Gross Payment                                                                                                    |                                                                           | Meets Linkage                                              |                                                                                                    | Review Date                                                                                   |
| 11                                                                                      | WPG-0030540                                                                                                    | WLI-00104233 (BROCCOLI)                                                                                                    | 0110                                    | 011                                                  | Insured                                                                                                    | \$ 20,250.00                                                                                                    |                                                                           | VES                                                        | NO NO                                                                                                    |                                                                                               |
|                                                                                         |                                                                                                    |                                                                                                    | 0110                                    | 011                                                  | Innuned                                                                                                    | 5 13 000 00                                                                                                    |                                                                           | YES                                                        | NO                                                                                                    | Reset                                                                                         |
|                                                                                         | WPG-0030541                                                                                                    | WLI-00104234 (BROCCOLI)                                                                                                    |                                         |                                                      |                                                                                                    | \$ 12,000.00                                                                                                    |                                                                           |                                                            |                                                                                                    |                                                                                               |
|                                                                                         | WPG-0030541<br>WPG-0030542                                                                                                    | WL-00104234 (BIRDCCCU)<br>WL-00104235 (GRAS5)                                                                                                    | 0102                                    | 001                                                  | Uninsured<br>Cancel Save                                                                                                    | \$ 2,125.00                                                                                                    |                                                                           | VES                                                        | NO                                                                                                    | Reset                                                                                         |
| In A                                                                                    | n the fol<br>All Reco<br>the "<br>the se                                                                                                    | WU-ODIALESS (RAAST)<br>WU-ODIALESS (RAAST)<br>Ords" function,<br>Yes" box<br>elected determ                                                                                                    | ole, the s<br>which j                   | user ha<br>populat<br>date.                          | Creater Construction of the second second se | "All Mee<br>lowing fo                                                                                                    | ets Li<br>r all `                                                         | nkage                                                      | " in th                                                                                                    | ne "Selec<br>roups:                                                                           |
|                                                                                         | n the fol<br>All Reco<br>the "<br>the se                                                                                                    | WU-ODIALSS (PARS)<br>WU-ODIALSS (PARS)<br>ords" function,<br>Yes" box<br>elected determ                                                                                                    | ole, the which                          | user ha<br>populat<br>date.                          | Concerned<br>Concerned<br>as selected<br>tes the foll                                                                                                    | • "All Mee<br>lowing fo                                                                                                    | ets Li<br>r all '                                                         | nkage                                                      | " in th                                                                                                    | ne "Selec<br>roups:                                                                           |
|                                                                                         | n the fol<br>All Reco                                                                                                    | WU-ODIALESS (RAAST)<br>WU-ODIALESS (RAAST)<br>ords" function,<br>Yes" box<br>elected determ                                                                                                    | out<br>ole, the<br>which<br>ination     | user ha<br>populat<br>date.                          | inkage Revie                                                                                                    | * records:* reb 7,2022                                                                                                    | ets Li<br>r all Y                                                         | Nkage<br>WHIP                                              | " no<br>" in th<br>" pay g                                                                                                    | ne "Selec<br>roups:                                                                           |
|                                                                                         | n the fol<br>All Reco<br>the "<br>the so                                                                                                    | Wi-onited (BRCCCO)<br>Wi-onited (BRCCCO)<br>Illowing examp<br>ords" function,<br>Yes" box<br>elected determ                                                                                                    | ole, the swhich j                       | user ha<br>populat<br>date.                          | inkage Revie                                                                                                    | * 120000<br>5212500<br>• "All Mee<br>lowing fo                                                                                                    | ets Li<br>r all `                                                         | Nkage<br>WHIP<br>Select A<br>⊘ ATM                         | NO NO In the pay generative statement of the pay of the pay and the pay and the pay a | The "Select<br>roups:                                                                         |
|                                                                                         | m the fol<br>All Reco<br>the "<br>the so<br>Approved<br>Py Group                                                                                                    | vuc-onitizes (BROCOLO<br>vuc-onitizes (BRAST)<br>Illowing examp<br>ords" function,<br>Yes" box<br>elected determ                                                                                                    | ote, the f<br>which j<br>ination        | user ha<br>populat<br>date.<br>L                     | inikage Revie                                                                                                    | **************************************                                                                                                    | ets Li<br>r all '                                                         | Nkage<br>WHIP<br>Select A<br>⊘ AIM                         | NO NO NO Pay g Il Records:                                                                                                    | The "Select<br>roups:<br>Who Linkops<br>Review Date                                           |
|                                                                                         | m the fol<br>All Reco<br>the "<br>the so<br>Approved<br>Py Group<br>WPC-003540                                                                                                    | vu-orisess (second<br>vu-orises)<br>Illowing examp<br>ords" function,<br>Yes" box<br>elected determ                                                                                                    | one<br>ole, the f<br>which j<br>ination | user ha<br>populat<br>date.<br>L<br>Per Type<br>Code | inkage Revie                                                                                                    | Elizabelle     S2.125.00      "All Mee lowing fo      w      Records:* Feb 7, 2022      Gross Payment     S2.22500                                                                                                    | ets Li<br>r all '<br>Meets Linka<br>Z VIS                                 | Nkage<br>WHIP<br>Select A<br>A MM                          | NO NO NO In the pay get of the pay get of         | Texter Date<br>Texter Texter<br>Texter Date                                                   |
|                                                                                         | m the fol<br>All Reco<br>the "<br>the so<br>Py Group<br>WPC-001540<br>WPC-001540<br>WPC-001540<br>WPC-001540                                                                                                    | Vui-eoisess (BROCCOL)<br>Vui-eoisess (BROCCOL)<br>Vui-eoisess (BROCCOL)<br>Vui-eoisess (BROCCOL)<br>Vui-eoisess (BROCCOL)<br>Vui-eoisess (BROCCOL)                                                                            | once                                    | date.                                                | inkage Revie                                                                                                    | \$ 2.125.00         • "All Mee         lowing fo         w         Records:*       Feb 7, 2022         Gross Payment         \$ 20,250.00         \$ 1,000.00                                                                 | ets Li<br>r all '<br>Meets Linka<br>e vs<br>e vs<br>e vs                  | Nkage<br>WHIP<br>Select A<br>A At Me<br>No<br>No           | NO NO NO In the pay get of the pay get of         | Text<br>The "Select<br>proups:<br>The Select<br>proups:<br>The Select<br>Text<br>Rest<br>Rest |
|                                                                                         | wm-cosssi<br>wm-cosssi<br>wm-cosssi<br>an the fol<br>All Reco<br>the so<br>the so<br>the so<br>wm-cosssi<br>wm-cosssi<br>wm-cossi<br>wm-cosssi<br>wm-cosssi<br>wm-cosssi<br>wm-cosssi<br>wm-cosssi<br>wm- | vui-osistas (BROCCOLO<br>vui-osistas (BROCCOLO<br>vui-osistas (BROCCOLO<br>vui-osistas (BROCCOLO<br>vui-osistas (BROCCOLO<br>vui-osistas (BROCCOLO<br>vui-osistas (BROCCOLO<br>vui-osistas (BROCCOLO<br>vui-osistas (BROCCOLO | one<br>ole, the f<br>which j<br>ination | date.                                                | inkage Revie coverage Type insured unesured                                                                                                    | \$120000         \$212500         • "All Meet         lowing fo         w         Records:*       Feb 7, 2022         Gress Payment         \$2,22500         \$1,20000         \$1,20000         \$1,20000         \$1,20000 | ets Li<br>r all '<br>m<br>Meets Linke<br>vs<br>vs<br>vs<br>vs<br>vs<br>vs | seiect A<br>NKage<br>WHIP<br>Seiect A<br>✓ ATM<br>NO<br>NO | NO NO<                                                                                                    | Troups:<br>At No Linkage Reset<br>Reset<br>Reset<br>Reset                                     |

| <ul> <li>The user can also indicate linkage was met or not met on an individual WHIP property group basis. In the following example, the user has indicated that the first pay group (WPG-0030540) was determined to meet linkage. The system automatically populates February 7, 2022, as the review date, pulling that information from the "Apply Date to Selected Records" field.</li> <li>Linkage Review</li> <li>If the linkage review date varies from 1 pay group to the next, the user must:</li> <li>enter the review date applicable to a specific pay group or groups and check "Yes" or "No" for all pay groups determined on that date</li> <li>change the "Apply Date to Selected Records" field to the next review date ar check "Yes" or "No" for the additional pay group records where linkage was reviewed on the newly populated date.</li> <li>Note: In the following example, the user changed the review date to February 4, 2022, for the remaining 2 pay groups from the previous screet and indicated that WPG-0030541 met linkage while WPG-0030542 did neet linkage.</li> </ul>                                                                                                    | Step       | Action                                                                                                    |                                                                                                    |                                                                                                |                                                                                  |                                                                                                    |                                                                                                    |                                                                           |                                                                 |                                                                                                    |                                                                                                    |
|----------------------------------------------------------------------------------------------------|------------|----------------------------------------------------------------------------------------------------|----------------------------------------------------------------------------------------------------|------------------------------------------------------------------------------------------------|----------------------------------------------------------------------------------|----------------------------------------------------------------------------------------------------|----------------------------------------------------------------------------------------------------|---------------------------------------------------------------------------|-----------------------------------------------------------------|----------------------------------------------------------------------------------------------------|----------------------------------------------------------------------------------------------------|
| Initiation from the Trypy back of detection freedule freedule.         Initiation from the Trypy back of detection freedule.         Initiation from the Trypy back of detection freedule.         If the linkage review date varies from 1 pay group to the next, the user must:         • enter the review date applicable to a specific pay group or groups and check "Yes" or "No" for all pay groups determined on that date         • change the "Apply Date to Selected Records" field to the next review date an check "Yes" or "No" for the additional pay group records where linkage was reviewed on the newly populated date.         Note: In the following example, the user changed the review date to February 4, 2022, for the remaining 2 pay groups from the previous scree and indicated that WPG-0030541 met linkage while WPG-0030542 did to meet linkage.         Intege Review       Intege Review         Implement for the trypy bay to state the street in the group of the trypy of the trypy of the trypy bay to the section of the trypy of the trypy of trypy of the trypy of trypy of the trypy of the trypy of the trypy of trypy of trypy of trypy of trypy of trypy of trypy of trypy of trypy of trypy of trypy of trypy of trypy of trypy of trypy of trypy of trypy of trypy of trypy of trypy of try                                                                                                    | 3<br>Cntd) | The user<br>group ba<br>group (V<br>automati                                                                                                | can also indiasis. In the fo<br>VPG-003054<br>ically population from the                                                                                                | icate lin<br>Illowing<br>0) was c<br>es Febr<br>"Apply                                         | kage v<br>exam<br>leterm<br>uary 7<br>Date t                                     | vas met c<br>ple, the u<br>ined to m<br>, 2022, as                                                                                                | or not met<br>user has in<br>neet linkag<br>s the revie                                                                                                    | on an<br>dicated<br>ge. The<br>w date<br>s" field                         | indivi<br>1 that<br>e syste<br>, pulli                          | dual W<br>the firs<br>em<br>ing tha                                                                            | VHIP pa<br>st pay<br>t                                                                                                    |
| Linkage Review         If the linkage review date varies from 1 pay group to the next, the user must:         If the linkage review date varies from 1 pay group to the next, the user must:         • enter the review date applicable to a specific pay group or groups and check "Yes" or "No" for the additional pay group records where linkage was reviewed on the newly populated date.         Note: In the following example, the user changed the review date to February 4, 2022, for the remaining 2 pay groups from the previous scree and indicated that WPG-0030541 met linkage while WPG-0030542 did neet linkage.         Interview       Interview         Interview       Interview <tr< th=""><th></th><th></th><th></th><th>rippiy</th><th>Dute</th><th></th><th></th><th></th><th></th><th></th><th></th></tr<>                                                                                                    |            |                                                                                                    |                                                                                                    | rippiy                                                                                         | Dute                                                                             |                                                                                                    |                                                                                                    |                                                                           |                                                                 |                                                                                                    |                                                                                                    |
| Approach Phy Graphic       Intermed Towner       Intermed Towner                                                                                                    |            |                                                                                                    |                                                                                                    |                                                                                                |                                                                                  | Linkage Rev                                                                                                    | /iew                                                                                                    |                                                                           | Select All                                                      | Records:                                                                                                    |                                                                                                    |
| PeprovdPyrGraph3       Rest Review       Rest Review       Rest Review         If the linkage review date varies from 1 pay group to the next, the user must:       •       •       •         •       enter the review date applicable to a specific pay group or groups and check "Yes" or "No" for all pay groups determined on that date         •       change the "Apply Date to Selected Records" field to the next review date at check "Yes" or "No" for the additional pay group records where linkage was reviewed on the newly populated date.         Note:       In the following example, the user changed the review date to February 4, 2022, for the remaining 2 pay groups from the previous scree and indicated that WPG-0030541 met linkage while WPG-0030542 did neet linkage.         Virtual control of the solution of the solution of the solution of the train of the solution of the train of the solution of the train of the solution of the train of the train of                                                                                                    |            |                                                                                                    |                                                                                                    |                                                                                                |                                                                                  | Apply Date to Selec                                                                                                    | cted Records:* Feb 7, 202                                                                                                    | 2                                                                         | All Mee                                                         | ets Linkage 🗌 All                                                                                              | No Linkage Reset                                                                                                    |
| Image: The second second se |            | PG Approved                                                                                                    | l Pay Group(s)                                                                                                    |                                                                                                |                                                                                  |                                                                                                    |                                                                                                    |                                                                           |                                                                 |                                                                                                    |                                                                                                    |
| If the linkage review date varies from 1 pay group to the next, the user must: <ul> <li>enter the review date applicable to a specific pay group or groups and check "Yes" or "No" for all pay groups determined on that date</li> <li>change the "Apply Date to Selected Records" field to the next review date ar check "Yes" or "No" for the additional pay group records where linkage was reviewed on the newly populated date.</li> </ul> Note: In the following example, the user changed the review date to February 4, 2022, for the remaining 2 pay groups from the previous screet and indicated that WPG-0030541 met linkage while WPG-0030542 did neet linkage. <b>Linkage Review Linkage Review</b>                                                                                                    |            | Pay Group                                                                                                    | Associated<br>Loss Info                                                                                                    | Pay Crop<br>Code                                                                               | Pay Type<br>Code                                                                 | Coverage Type                                                                                                    | Gross Payment                                                                                                    | Meets Linkag                                                              | je                                                              |                                                                                                    | Review Date                                                                                                    |
| If the linkage review date varies from 1 pay group to the next, the user must: • enter the review date applicable to a specific pay group or groups and check "Yes" or "No" for all pay groups determined on that date • change the "Apply Date to Selected Records" field to the next review date an check "Yes" or "No" for the additional pay group records where linkage was reviewed on the newly populated date. Note: In the following example, the user changed the review date to February 4, 2022, for the remaining 2 pay groups from the previous scree and indicated that WPG-0030541 met linkage while WPG-0030542 did neet linkage.                                                                                                    |            | WPG-0030540                                                                                                    | WLI-00104233 (BROCCOLI)                                                                                                    | 0110                                                                                           | 011                                                                              | Insured                                                                                                    | \$ 20,250.00                                                                                                    | YES                                                                       | NO                                                              | Feb 7, 2022                                                                                                    | Reset                                                                                                    |
| If the linkage review date varies from 1 pay group to the next, the user must: • enter the review date applicable to a specific pay group or groups and check "Yes" or "No" for all pay groups determined on that date • change the "Apply Date to Selected Records" field to the next review date an check "Yes" or "No" for the additional pay group records where linkage was reviewed on the newly populated date. Note: In the following example, the user changed the review date to February 4, 2022, for the remaining 2 pay groups from the previous scree and indicated that WPG-0030541 met linkage while WPG-0030542 did neet linkage.                                                                                                    |            | WPG-0030541                                                                                                    | WLI-00104234 (BROCCOLI)                                                                                                    | 0110                                                                                           | 011                                                                              | Insured                                                                                                    | \$ 12,000.00                                                                                                    | VES                                                                       | □ N0                                                            |                                                                                                    | Reset                                                                                                    |
| If the linkage review date varies from 1 pay group to the next, the user must: <ul> <li>enter the review date applicable to a specific pay group or groups and check "Yes" or "No" for all pay groups determined on that date</li> <li>change the "Apply Date to Selected Records" field to the next review date an check "Yes" or "No" for the additional pay group records where linkage was reviewed on the newly populated date.</li> </ul> Note: In the following example, the user changed the review date to February 4, 2022, for the remaining 2 pay groups from the previous screet and indicated that WPG-0030541 met linkage while WPG-0030542 did n meet linkage. Linkage Review Linkage Review Linkage Re                                                                                                    |            | WPG-0030542                                                                                                    | WLI-00104235 (GRASS)                                                                                                    | 0102                                                                                           | 001                                                                              | Uninsured                                                                                                    | \$ 2,125.00                                                                                                    | U YES                                                                     | U NO                                                            |                                                                                                    | Reset                                                                                                    |
| If the linkage review date varies from 1 pay group to the next, the user must: <ul> <li>enter the review date applicable to a specific pay group or groups and check "Yes" or "No" for all pay groups determined on that date</li> <li>change the "Apply Date to Selected Records" field to the next review date an check "Yes" or "No" for the additional pay group records where linkage was reviewed on the newly populated date.</li> </ul> Note: In the following example, the user changed the review date to February 4, 2022, for the remaining 2 pay groups from the previous screet and indicated that WPG-0030541 met linkage while WPG-0030542 did neet linkage. <u>Linkage Review</u> <u>Linkage Review</u> <u>Linkage</u>                                                                                               |            |                                                                                                    |                                                                                                    |                                                                                                |                                                                                  | Cancel Save                                                                                                    |                                                                                                    |                                                                           |                                                                 |                                                                                                    |                                                                                                    |
| Apply Date to Selected Records:*         reb 4 2022         Select All Records:         All Meets Linkage         All No Linkage         Reset           MP-5005542         Mul-00104225 (6MASS)         010         11         Insured         \$20,230.00         V15         No         Feb 4, 2022         Reset           Wr6-6005542         Wi-00104225 (6MASS)         010         Uninsured         \$12,000.00         V15         No         Feb 4, 2022         Reset                                                                                                    |            | <ul> <li>enter<br/>"Yes</li> <li>change</li> </ul>                                                                                          | the review d<br>" or "No" for<br>ge the "Apply                                                                                                    | ate appl<br>all pay<br>Date to                                                                 | icable<br>group<br>o Seleo                                                       | to a spec<br>s determ                                                                                                    | cific pay g<br>ined on th<br>ords" field                                                                                                    | roup of<br>at date                                                        | r grou<br>next                                                  | ips and                                                                                                    | l check                                                                                                    |
| Pay Group         Associated<br>Loss info         Pay Crop<br>Code         Pay Type<br>Code         Coverage Type         Group Payment         Meets Linkage         At No Linkage         Review Dete           Wr6<500560         WiL-00104233 (#ROCCOL)         010         011         Insured         \$202300         V15         No         Feb 4, 2022         Review           Wr6<500564         WiL-00104233 (#ROCCOL)         010         011         Insured         \$12,0000         V15         No         Feb 4, 2022         Review           Wr6<500562         WiL-0010423 (#ROCCOL)         010         011         Insured         \$12,0000         V15         No         Feb 4, 2022         Review                                                                                                    |            | <ul> <li>enter<br/>"Yes</li> <li>chang<br/>check<br/>revie</li> <li>Note: In<br/>F<br/>a<br/>n</li> </ul>                                   | the review d<br>" or "No" for<br>ge the "Apply<br>k "Yes" or "Nowed on the no<br>wed on the no<br>n the followin<br>Sebruary 4, 20<br>nd indicated the<br>neet linkage. | ate appl<br>all pay<br>V Date to<br>No" for t<br>ewly po<br>ng exam<br>22, for<br>that WP      | icable<br>group<br>to Select<br>the add<br>pulate<br>ple, th<br>the ren<br>G-003 | to a spec<br>s determ<br>cted Reco<br>litional p<br>d date.<br>e user ch<br>naining 2<br>0541 me                                                  | cific pay g<br>ined on th<br>ords" field<br>ay group f<br>anged the<br>2 pay grou<br>of linkage v                                                                              | roup of<br>at date<br>l to the<br>records<br>review<br>ps from<br>while V | next :<br>s when<br>v date<br>n the<br>WPG-                     | review<br>re linka<br>to<br>previo<br>00305                                                                    | l check<br>date an<br>age was<br>us scree<br>42 did 1                                                                       |
| Responsed Paratrians           Pay Greap         Associated<br>Loss Info         Pay Greap         Pay Greap         Coverage Type         Greas         Payment         Meets Linkage         Review Date           Wrds 000050         WiL-00104233 (#ROCCOL)         010         011         Insured         \$2025000         VTS         No         Feb 7, 2022         Reset           Wrds 000051         WiL-00104233 (#ROCCOL)         010         011         Insured         \$12,0000         VTS         No         Feb 7, 2022         Reset           Wrds 000052         WiL-00104233 (#ROCCOL)         010         011         Insured         \$12,0000         VTS         No         Feb 4, 2022         Reset           Wrds 0000524         WiL-00104233 (#RAS)         0102         011         Uninsured         \$12,1500         VTS         No         Feb 4, 2022         Reset                                                                                                    |            | <ul> <li>enter<br/>"Yes</li> <li>chang<br/>check<br/>revie</li> <li>Note: In<br/>F<br/>a<br/>n</li> </ul>                                   | the review d<br>" or "No" for<br>ge the "Apply<br>k "Yes" or "N<br>wed on the no<br>n the followin<br>february 4, 20<br>nd indicated to<br>neet linkage.                | ate appl<br>all pay<br>V Date to<br>No" for t<br>ewly po<br>ng exam<br>22, for<br>that WP      | icable<br>group<br>to Select<br>the add<br>pulate<br>ple, th<br>the ren<br>G-003 | to a spec<br>s determ<br>cted Reco<br>litional p<br>d date.<br>e user ch<br>naining 2<br>0541 me                                                  | cific pay g<br>ined on th<br>ords" field<br>ay group f<br>anged the<br>2 pay grou<br>t linkage v                                                                               | roup of<br>at date<br>l to the<br>records<br>review<br>ps from<br>while V | next<br>s when<br>v date<br>n the<br>WPG-                       | review<br>re linka<br>to<br>previo<br>00305                                                                    | l check<br>date an<br>age was<br>us scree<br>42 did 1                                                                       |
| Pay Group         Associated<br>Loss Info         Pay Crop<br>Code         Pay Stype         Grous Payment         Meets Linkage         Review Date           WrG-000040         WrL-00104233 (BROCCOL)         0110         011         Insured         \$20,250,00         VFS         NO         Feb 7, 2022         Renet           WrG-000041         WrL-00104223 (BROCCOL)         0110         011         Insured         \$12,000,00         VFS         NO         Feb 7, 2022         Renet           WrG-0000541         WrL-00104223 (BRAS)         0102         011         Uninsured         \$12,000,00         VFS         NO         Feb 4,2022         Renet                                                                                                    |            | <ul> <li>enter<br/>"Yes</li> <li>chan,<br/>checl<br/>revie</li> <li>Note: In<br/>F<br/>a<br/>n</li> </ul>                                   | the review d<br>" or "No" for<br>ge the "Apply<br>k "Yes" or "N<br>wed on the no<br>n the followir<br>february 4, 20<br>nd indicated to<br>neet linkage.                | ate appl<br>all pay<br>y Date to<br>No" for t<br>ewly po<br>ng exam<br>22, for<br>that WP      | icable<br>group<br>to Select<br>the add<br>pulate<br>ple, th<br>the ren<br>G-003 | to a spec<br>s determ<br>eted Reco<br>ditional p<br>d date.<br>e user ch<br>naining 2<br>0541 me                                                  | cific pay g<br>ined on th<br>ords" field<br>ay group f<br>anged the<br>2 pay grou<br>et linkage v                                                                              | roup of<br>at date<br>l to the<br>records<br>review<br>ps from<br>while V | next =<br>s when<br>s when<br>w date<br>n the<br>WPG-           | review<br>re linka<br>to<br>previo<br>00305                                                                    | l check<br>y date an<br>age was<br>us scree<br>42 did n                                                                     |
| WPG-0000540         WU-00104233 (BROCCCU)         0110         011         Insured         \$ 20,250,00         VES         NO         Feb 7,2022         Reset           WPG-0000541         WU-00104233 (BROCCCU)         0110         011         Insured         \$ 12,000,00         VES         NO         Feb 7,2022         Reset           WPG-0000542         WU-00104233 (BROCCCU)         0101         011         Insured         \$ 12,000,00         VES         NO         Feb 4,2022         Reset           WPG-0000542         WU-00104233 (BRACCCU)         0102         001         Uninsured         \$ 2,125,00         VES         NO         Feb 4,2022         Reset                                                                                                    |            | <ul> <li>enter<br/>"Yes</li> <li>chang<br/>check<br/>revie</li> <li>Note: In<br/>F<br/>a<br/>n</li> </ul>                                   | the review d<br>" or "No" for<br>ge the "Apply<br>k "Yes" or "N<br>wed on the ne<br>n the followin<br>cebruary 4, 20<br>nd indicated to<br>neet linkage.                | ate appl<br>all pay<br>y Date to<br>No" for t<br>ewly po<br>ng exam<br>022, for<br>that WP     | icable<br>group<br>to Select<br>the add<br>pulate<br>ple, th<br>the ren<br>G-003 | to a spec<br>s determ<br>cted Reco<br>ditional p<br>d date.<br>e user ch<br>naining 2<br>0541 me<br>Linkage Rev                                   | cific pay g<br>ined on th<br>ords" field<br>ay group f<br>hanged the<br>2 pay group<br>the linkage v<br>view                                                                   | roup of<br>at date<br>l to the<br>records<br>review<br>ps from<br>while V | r grou<br>next :<br>s when<br>s when<br>v date<br>n the<br>WPG- | Preview<br>re linka<br>to<br>previo<br>00305<br>Records:<br>to University of an                                | l check<br>y date an<br>age was<br>us scree<br>42 did n                                                                     |
| WPG-0000541         WL-00104234 (BROCCOL)         0110         011         Insured         \$ 12,000.00         VFS         NO         Feb 4,2022         Reset           WPG-0000542         WL-00104235 (GRASS)         0102         001         Uninsured         \$ 2,125.00         YES         NO         Feb 4,2022         Reset                                                                                                    |            | <ul> <li>enter<br/>"Yes</li> <li>chang<br/>check<br/>revie</li> <li>Note: In<br/>F<br/>a<br/>n</li> </ul>                                   | the review d<br>" or "No" for<br>ge the "Apply<br>k "Yes" or "N<br>wed on the ne<br>n the followin<br>Gebruary 4, 20<br>nd indicated to<br>neet linkage.                | ate appl<br>all pay<br>y Date to<br>lo" for t<br>ewly po<br>ng exam<br>y22, for<br>that WP     | icable<br>group<br>o Select<br>the add<br>pulate<br>ple, th<br>the ren<br>G-003  | to a spec<br>s determine<br>cted Reco<br>ditional p<br>d date.<br>e user ch<br>maining 2<br>0541 me<br>Linkage Rev<br>Apply Date to Selec         | cific pay g<br>ined on th<br>ords" field<br>ay group f<br>anged the<br>2 pay group<br>t linkage v<br>view                                                                      | roup or<br>at date<br>l to the<br>records<br>review<br>ps fron<br>while V | r grou<br>next :<br>s when<br>v date<br>n the<br>WPG-           | review<br>re links<br>to<br>previo<br>00305<br>Records:<br>et ukage at                                         | l check<br>date an<br>age was<br>us scree<br>42 did n                                                                       |
| WPG-6020542         WIL-60104233 (BMAS3)         0102         001         Uninsued         \$ 2,125.00         YES         NO         Feb 4, 2022         Reset                                                                                                    |            | <ul> <li>enter<br/>"Yes</li> <li>chang<br/>check<br/>revie</li> <li>Note: In<br/>F<br/>a<br/>n</li> </ul>                                   | the review d<br>" or "No" for<br>ge the "Apply<br>k "Yes" or "N<br>wed on the ne<br>n the followin<br>Gebruary 4, 20<br>nd indicated to<br>neet linkage.                | ate appl<br>all pay<br>y Date to<br>Jo" for t<br>ewly po<br>ng exam<br>022, for<br>that WP     | icable<br>group<br>o Select<br>the add<br>pulate<br>ple, th<br>the ren<br>G-003  | to a spec<br>s determine<br>cted Reco<br>ditional p<br>d date.<br>the user ch<br>maining 2<br>0541 me<br>Linkage Rev<br>Apply Date to Selec       | cific pay g<br>ined on th<br>ords" field<br>ay group f<br>anged the<br>2 pay group<br>at linkage v<br>view<br>view                                                             | roup of<br>at date                                                        | r grou<br>next :<br>s when<br>v date<br>n the<br>WPG-           | Ips and<br>review<br>re links<br>to<br>previo<br>00305<br>Records: _ at<br>re unage _ at                       | I check<br>y date an<br>age was<br>us scree<br>42 did n<br>No Linkage Reset<br>Review Date Reset                            |
|                                                                                                    |            | enter<br>"Yes     chang<br>checl<br>revie     Note: In<br>F<br>a<br>n                                                                       | the review d<br>" or "No" for<br>ge the "Apply<br>k "Yes" or "N<br>wed on the ne<br>n the followin<br>Gebruary 4, 20<br>nd indicated to<br>neet linkage.                | ate appl<br>all pay<br>y Date to<br>lo" for t<br>ewly po<br>ng exam<br>022, for<br>that WP     | icable<br>group<br>to Select<br>the add<br>pulate<br>ple, th<br>the ren<br>G-003 | to a spec<br>s determine<br>cted Reco<br>ditional p<br>d date.<br>The user ch<br>maining 2<br>0541 me<br>Linkage Rev<br>Apply Date to Selec       | cific pay g<br>ined on th<br>ords" field<br>ay group f<br>anged the<br>2 pay grou<br>et linkage v<br>view<br>cted Records:* [res 4.302<br>group f<br>view                      | roup of<br>at date                                                        | r grou<br>next :<br>s when<br>v date<br>n the<br>WPG-           | Ips and<br>review<br>re links<br>to<br>previo<br>00305<br>(Records:At<br>burkageAt<br>Feb 7.2022<br>Feb 4.2022 | l check<br>date an<br>age was<br>us scree<br>42 did n<br>No Linkage Reset<br>Review Date<br>Review Date                     |
| Canol Save                                                                                                    |            | enter<br>"Yes     change<br>check<br>revie     Note: In<br>Fa<br>a<br>m     Proved<br>Pey Group<br>WPG-000542     WPG-000542     WPG-000542 | the review d<br>" or "No" for<br>ge the "Apply<br>k "Yes" or "Nowed on the nor<br>n the followin<br>February 4, 20<br>nd indicated to<br>neet linkage.                  | ate appl<br>all pay<br>y Date to<br>No" for the<br>ewly poon<br>ag exam<br>022, for<br>that WP | icable<br>group<br>o Select<br>the add<br>pulate<br>ple, th<br>the rer<br>G-003  | to a spec<br>s determ<br>cted Reco<br>ditional p<br>d date.<br>e user ch<br>maining 2<br>0541 me<br>Linkage Rev<br>Apply Date to Selec<br>Insured | cific pay g<br>ined on the<br>ords" field<br>ay group f<br>anged the<br>2 pay group<br>at linkage v<br>view<br>ted Records:* [re.4.302<br>Gress Payment<br>5.202000<br>5.12000 | roup of<br>at date                                                        | r grou<br>next :<br>s when<br>s when<br>v date<br>n the<br>WPG- | review<br>re links<br>to previo<br>00305:<br>Records:<br>rs Likage at<br>rs Likage at                          | I check<br>y date a:<br>age was<br>us scree<br>42 did n<br>Ne Linkage Reset<br>Review Date<br>Review Date<br>Reset<br>Reset |

| Step       | Action                                                                                                    |  |  |  |  |  |  |  |
|------------|----------------------------------------------------------------------------------------------------|--|--|--|--|--|--|--|
| 3<br>Cntd) | Once a determination has been entered for 1 or more records, the determination is set for that record. If the user wants to change the determination for a specific record they must CLICK "Peacet" for that record recy. The "Peacet" button at the                                                                                                    |  |  |  |  |  |  |  |
|            | right end of any given row removes both the determination and review date for that record.                                                                                                    |  |  |  |  |  |  |  |
|            | The "Reset All" button in the "Select All Records" function clears out both the determination and review date for all pay groups at once.                                                                                                    |  |  |  |  |  |  |  |
|            | <b>Note:</b> In this screen, the user has clicked "Reset" for just WPG-0030541.                                                                                                    |  |  |  |  |  |  |  |
|            | Linkage Review                                                                                                    |  |  |  |  |  |  |  |
|            | Apply Date to Selected Records:*                                                                                                    |  |  |  |  |  |  |  |
|            | Re Approved Pay Group(s)                                                                                                    |  |  |  |  |  |  |  |
|            | Pay Group Associated Pay Crop Pay Type Coverage Type Gross Payment Meets Linkage Review Date Code Code Code Code                                                                                                    |  |  |  |  |  |  |  |
|            | WR6-0030540         WU-00140233 (BROCCOL)         0110         011         Imured         \$ 20,250.00         VES         NO         Feb 7, 2022         Reset           WR6-0030541         WU-00140234 (BROCCOL)         0110         0111         Imured         \$ 12,000.00         VES         NO         Feb 7, 2022         Reset                                                                                                    |  |  |  |  |  |  |  |
|            | WPG-0030542 WLI-00104235 (GRASS) 0102 001 Uninsured \$2,125.00 YES Pro Feb 4,2022 Reset                                                                                                    |  |  |  |  |  |  |  |
|            | Cancel Saw                                                                                                    |  |  |  |  |  |  |  |
|            | <ul> <li>When the user does this, the overall status of the WHIP application remains as "Final Processed" because the WHIP linkage review is still incomplete for the application.</li> <li>When linkage information has been saved for some records, the user may enter the linkage review information for the remaining undetermined pay groups. The "All Meets Linkage" and "All No Linkage" options only apply to undetermined records. It does not change any records with existing linkage determinations and dates.</li> </ul> |  |  |  |  |  |  |  |
|            | <b>Note:</b> In the previous example, if the user changes the determination date to February 7, 2022, and selects "All Meets Linkage", only WPG-0030541 will be updated since it was the only record without a "Meets Linkage" determination. The other 2 pay groups that already had determinations ar                                                                                                    |  |  |  |  |  |  |  |

**D** Recording the Linkage Determination (Continued)

| Step | Action                                                                                                    |  |  |  |  |  |  |  |  |  |
|------|----------------------------------------------------------------------------------------------------|--|--|--|--|--|--|--|--|--|
| 4    | When linkage determinations have been entered for all WHIP pay groups on the application, CLICK "Save". The application status automatically updates to either of the following:                                                                                                    |  |  |  |  |  |  |  |  |  |
|      | • "Final Processed Pending Linkage Adjustment" if linkage was not met for 1 or more pay groups                                                                                                    |  |  |  |  |  |  |  |  |  |
|      | • "Final Processed and Reviewed" if all pay groups on the application are determined to have met linkage.                                                                                                    |  |  |  |  |  |  |  |  |  |
|      | Continuing with the example from step 3, since WPG-0030542 did not meet linkage after clicking "Save" the application status was updated to "Final Processed Pending Linkage Adjustment" as shown in the following screen. Pay group statuses on the Table of Contents Screen of the application now reflect the statuses assigned during the linkage review process. |  |  |  |  |  |  |  |  |  |
|      | The "Go to Linkage Review" button remains accessible in case the user needs to return to correct an erroneous determination.                                                                                                    |  |  |  |  |  |  |  |  |  |
|      | The "Go to Linkage Review" button remains accessible in case the user needs to return to correct an erroneous determination.                                                                                                    |  |  |  |  |  |  |  |  |  |
|      | The "Go to Linkage Review" button remains accessible in case the user needs to return to correct an erroneous determination.                                                                                                    |  |  |  |  |  |  |  |  |  |
|      | The "Go to Linkage Review" button remains accessible in case the user needs to return to correct an erroneous determination.                                                                                                    |  |  |  |  |  |  |  |  |  |
|      | The "Go to Linkage Review" button remains accessible in case the user needs to return to correct an erroneous determination.                                                                                                    |  |  |  |  |  |  |  |  |  |
|      | The "Go to Linkage Review" button remains accessible in case the user needs to return to correct an erroneous determination.                                                                                                    |  |  |  |  |  |  |  |  |  |
|      | The "Go to Linkage Review" button remains accessible in case the user needs to return to correct an erroneous determination.                                                                                                    |  |  |  |  |  |  |  |  |  |
|      | The "Go to Linkage Review" button remains accessible in case the user needs to return to correct an erroneous determination.                                                                                                    |  |  |  |  |  |  |  |  |  |
|      | The "Go to Linkage Review" button remains accessible in case the user needs to return to correct an erroneous determination.                                                                                                    |  |  |  |  |  |  |  |  |  |
|      | The "Go to Linkage Review" button remains accessible in case the user needs to return to correct an erroneous determination.                                                                                                    |  |  |  |  |  |  |  |  |  |
|      | The "Go to Linkage Review" button remains accessible in case the user needs to return to correct an erroneous determination.                                                                                                    |  |  |  |  |  |  |  |  |  |
|      | The "Go to Linkage Review" button remains accessible in case the user needs to return to correct an erroneous determination.                                                                                                    |  |  |  |  |  |  |  |  |  |
|      | The "Go to Linkage Review" button remains accessible in case the user needs to return to correct an erroneous determination.                                                                                                    |  |  |  |  |  |  |  |  |  |

--\*

| Step | Action                                                                                                    |
|------|----------------------------------------------------------------------------------------------------|
| 5    | When 1 or more pay groups <b>do not</b> meet linkage, the user must generate a new WHIP Calculation Report to determine the WHIP payment amounts after linkage review.                                                                                                    |
|      | FPAC Interaction     WHIP Application     V     WA-00025254     V                                                                                                    |
|      | Edit Unlock Application Vint Application Vint Application |
|      | Producer Name Status Crop Year Administrative Statu Administrative County Record Type<br>Final Processed Pending Linkage Adjustment 2017 Oregon Umatilla Whip App Locked                                                                                                    |
|      | View Web Service Data     Refresh Web Service Data     WHIP Information Report     WHIP Calculation Report     WHIP Navigator     Copy Application     Review                                                                                                    |
| 6    | <ul> <li>After a new WHIP Calculation Report has been generated, the user must:</li> <li>access the WHIP Payment Process according to Part 12, Section 2</li> <li>enter the new gross payment amounts from the new WHIP Calculation Report.</li> </ul>                                                                                                    |
| 7    | After entering new payment amounts in the WHIP Payment Process for any<br>application where 1 or more pay groups did not meet linkage, the user will need to<br>edit the WHIP application one last time to update the application status from "Final<br>Processed Pending Linkage Adjustment" to "Final Processed and Reviewed".<br>To change the application status, CLICK "Edit" on the Application Page.                                                                                                    |
|      | Q Search The search of the search of the     |
|      | WHIP Application<br>WA-00025254                                                                                                    |
|      | Producer Name Status Final Processed Pending Linkage Adjustment 2017 Oregon Umatilla Administrative County Whip App Locked View Web Service Data Refresh Web Service Data WHIP Information Report WHIP Calculation Report WHIP Navigator Close Related Tabs Coto Linkage                                                                                                    |
|      | Lopy Application                                                                                                    |

**D** Recording the Linkage Determination (Continued)

| d and Reviewed" in the "Payment                   |  |  |
|---------------------------------------------------|--|--|
| to the record                                     |  |  |
| to the record.                                    |  |  |
|                                                   |  |  |
| 0025254                                           |  |  |
| Status                                            |  |  |
| Final Processed Pending Linkage Adjustment        |  |  |
| Original Approved Date                            |  |  |
| 11/15/2018                                        |  |  |
| Application Cancelled/Withdrawn                   |  |  |
|                                                   |  |  |
| COC Signature Date                                |  |  |
| 11/15/2017                                        |  |  |
| Payment Status                                    |  |  |
| Final Processed Pending Linkage Adjustment        |  |  |
| None                                              |  |  |
| Final Processed and Reviewed                      |  |  |
| 8<br>✓ Final Processed Pending Linkage Adjustment |  |  |
|                                                   |  |  |
|                                                   |  |  |
| on has been answered for all WHIP pay             |  |  |
| user saves their edits, a linkage                 |  |  |
| annot be removed within the linkage               |  |  |
| uniot de removed within the inikage               |  |  |
| s permitted to reset the data for all pay         |  |  |
| llow the user to save their edits on the          |  |  |
| ntered for every pay group                        |  |  |
|                                                   |  |  |

### **D** Recording the Linkage Determination (Continued)

# E Updating Payment Amounts in the WHIP Payment Process

For any application where 1 or more pay groups did not meet linkage, users will enter new gross payment amounts from the Calculated Payment Report in the WHIP Payment Process according to Part 12, Section 2.--\*

#### \*--43 Linkage Notification and Exception for Linkage Years

#### A Producer Notification

County Offices will notify **all** producers of linkage determinations.

In cases where producers were found to have met linkage, County Offices will send a letter advising of the determination. **See Example Letter 1.** County Offices will enter linkage determinations in the WHIP software according to paragraph 42.

#### Example Letter 1 – Linkage Was Met

#### To 2017 WHIP participant

As a condition of receiving a 2017 WHIP payment, producers were required to purchase crop insurance or NAP coverage, at the 60/100 level or higher, for the first two consecutive crop years after the enrollment period ended.

The definition of two consecutive years is 2020 and 2021 for all crops, with 2021 being the last possible year to meet the requirement.

We have conducted a review and determined that you purchased the required level of coverage to meet this requirement.

No further action is required.

When it was determined linkage was not met, County Offices must notify producers of the linkage determination and their opportunity to request reconsideration. See Example Letter 2. Linkage determinations should **not** be entered in the WHIP software until the timeframe for reconsideration has passed or the producer has provided documentation to show linkage has or has not been met.--\*

### \*--43 Linkage Notification and Exception for Linkage Years (Continued)

### A Producer Notification (Continued)

### Example Letter 2 – Linkage Determination – Right to Request Reconsideration

### To 2017 WHIP participant

In accordance with form FSA-891, "Crop Insurance and/or NAP Coverage Agreement," signed [*insert date*], as a condition of receiving a 2017 WHIP payment, producers were required to purchase crop insurance or NAP coverage, at the 60/100 level or higher, for the first two consecutive crop years after the enrollment period ended.

The definition of two consecutive years is 2020 and 2021 for all crops, with 2021 being the last possible year to meet the requirement. In [*insert county name*] County, there is no record indicating you purchased crop insurance or NAP coverage on the following crops in 2020 and 2021:

[list crops]\_\_\_\_\_

You should contact the [*enter county*] FSA County Office within 30 calendar days to resolve any differences or if:

- the listed crop(s) were not planted in 2020 or 2021
- you were no longer farming in 2020 or 2021
- the entity is dissolved in 2020 or 2021
- you purchased the required level of coverage in 2019 and 2020 and want to use those years as your linkage years
- you have other reasons/documentation to show the linkage findings are incorrect.

If you do not contact this office within 30 days, the above crops will be determined to have not met linkage.

After the 30-calendar-day period for reconsideration has passed, or when the producer provides additional documentation to verify if linkage has or has not been met, County Offices will enter linkage determinations in the WHIP software and enter any revised payment amounts in the WHIP Payment Process according to paragraph 42.

For producers who did not meet linkage, the County Office will send a final notification letter advising of the noncompliance. See Example Letter 3.--\*

### \*--43 Linkage Notification and Exception for Linkage Years (Continued)

### Par. 43

### A Producer Notification (Continued)

### Example Letter 3 – Linkage Not Met – Notification of Noncompliance

### To 2017 WHIP participant

In accordance with form FSA-891, "Crop Insurance and/or NAP Coverage Agreement," signed [*insert date*], as a condition of receiving a 2017 WHIP payment, producers were required to purchase crop insurance or NAP coverage, at the 60/100 level or higher, for the first two consecutive crop years after the enrollment period ended.

The definition of two consecutive years is 2020 and 2021 for all crops, with 2021 being the last possible year to meet the requirement. In [*insert county name*] County, there is no record indicating you purchased crop insurance or NAP coverage on the following crops in 2020 and 2021:

\_[list crops]\_\_\_\_\_

As a result of this noncompliance, you must repay the 2017 WHIP payment for the crops above in the amount of *(insert overpayment amount)*, plus interest.

Enclose a copy of the new WHIP Calculated Payment Report Insert applicable appeal rights

### **B** Exception for Linkage Years

An exception to use 2019 and 2020 as the linkage years may apply. When considering if an exception applies, County Offices must consider the date 2019 coverage was obtained.

**Note:** 2019 RMA and NAP coverage data is available on the linkage reports to assist in determining whether an exception applies.

An exception to use 2019 as a linkage year may apply if the producer purchased crop insurance or NAP coverage for the crop, tree, bush, or vine after the enrollment period for WHIP ended.--\*

### \*--43 Linkage Notification and Exception for Linkage Years (Continued)

### Par. 43

### **B** Exception for Linkage Years (Continued)

The end of the enrollment period for linkage verification purposes is the later of:

- the WHIP deadline of November 16, 2018
- the date the producer signed the WHIP application.
- **Examples:** The producer purchased 2019 crop insurance on their cotton by the closing date of February 28, 2019. However, the producer signed the WHIP application on March 3, 2019. Since the producer purchased 2019 coverage for their cotton before signing their WHIP application, 2019 cannot be considered a possible linkage year.

A producer completed a 2017 WHIP application for green beans on October 1, 2018. The producer purchased coverage on March 15, 2019. Since the producer purchased 2019 coverage after the WHIP enrollment period, the 2019 coverage can be considered a possible linkage year.--\*

44-59 (Reserved)

#### 258 Overpayments

### A Introduction

The WHIP payment process is an integrated process that reads data from many systems to determine whether payments issued to a producer were earned in-full or in-part. These systems include the following:

- WHIP Payment Process where payment amounts from the WHIP Gross Payment Report are recorded
- subsidiary system including data about eligibility, combined producer, and Business File
- payment limitation system
- SCIMS.

If something changes in any of these systems, the WHIP payment process is automatically triggered to recalculate the payment. The producer is overpaid if the information that has been changed results in the current calculated amount to be less than the amount originally paid to the producer.

#### **B** Determined Overpayments

For any overpayment amount calculated as \$1 or greater, the system will update the applicable information to the Pending Overpayment Report. See 9-CM, paragraph 65 for information on the Pending Overpayment Report.

#### C Handling Debts Less Than \$100

County Offices shall follow 58-FI for handling receivables less than \$100.

#### D Debt Basis Codes

The system automatically assigns the debt basis code to the receivable when it is updated to the Pending Overpayment Report. The following are the debt basis codes used for WHIP overpayments.

| IF the reason the payment entity/member is |                                          |
|--------------------------------------------|------------------------------------------|
| overpaid is because of                     | THEN the discovery/debt basis reason is: |
| payment limitation issues                  | 10-426.                                  |
| payment eligibility                        | 10-427.                                  |
| prior payments exceed the current payment  | 10-428.                                  |

### 258 Overpayments (Continued)

#### **E** Charging Interest

Interest will be charged on receivables from the date the original payment was disbursed if COC determines the producer is ineligible because of the following reasons:

- producer signed to information on FSA-890 that is subsequently determined inaccurate
- producer erroneously or fraudulently represented any act affecting a payment eligibility determination, including the following:
  - violation of conservation compliance provisions
  - violation of controlled substance provisions
- producer knowingly adopted a scheme or device that tended to defeat the purposes of WHIP
- noncompliance with linkage requirements.

Interest will **not** be charged from date of disbursement if:

- overpayment resulted based on revised information that the producer would **not** have had reason to know was invalid
- National, State, or County Office erred
- producer voluntarily refunds the payment that was issued, and COC has **not** determined that the producer is ineligible.

**Notes:** Software does **not** currently support charging interest from the date of disbursement. Any receivable established is sent to NRRS with the current system date. If the

\*--receivable is **not** repaid within 45 calendar days from the date the initial notification letter is issued, interest will start accruing from the date the receivable was established.

If COC determines that the producer is ineligible or if linkage has not been met, interest should be charged from the date of disbursement.

If assistance is needed:

- County Offices will contact their State Office
- State Offices will contact FPAC Business Center, FMD.--\*

# **Reports, Forms, Abbreviations, and Redelegations of Authority**

# Reports

None.

# Forms

The following lists all forms referenced in this handbook.

|                    |                                             | Display   |                  |
|--------------------|---------------------------------------------|-----------|------------------|
| Number             | Title                                       | Reference | Reference        |
| AD-1026            | Highly Erodible Land Conservation (HELC)    |           | 10, 12, 240, 251 |
|                    | and Wetland Conservation (WC)               |           |                  |
|                    | Certification (Includes AD-1026 Appendix)   |           |                  |
| AD-2007            | FSA/RMA Compliance Referral Form            |           | 1, 91, 110, 119  |
| CCC-36             | Assignment of Payment                       |           | 8, 251           |
| CCC-37             | Joint Payment Authorization                 |           | 8, 251           |
| CCC-452            | NAP Production and Yield Report             |           | 200              |
| CCC-471            | Non-Insured Crop Disaster Assistance        |           | 33, 39, 200      |
|                    | Program (NAP) Application for Coverage      |           |                  |
|                    | with Buy-up Option (2015 and Subsequent     |           |                  |
|                    | Crop Years)                                 |           |                  |
| CCC-509            | Direct and Counter-Cyclical Program (DCP)   |           | 31               |
|                    | Contract and Average Crop Revenue           |           |                  |
|                    | Election (ACRE) Contract                    |           |                  |
| CCC-576            | Notice of Loss and Application for Payment  |           | 110, 200         |
|                    | Noninsured Crop Disaster Assistance         |           |                  |
|                    | Program for 2013 and Subsequent Years       |           |                  |
| CCC-891 <u>1</u> / | Apple Market Loss Assistance Payment        |           | 33               |
|                    | (AMLAP) Program Application                 |           |                  |
| CCC-902            | Farm Operating Plan for Payment Eligibility |           | 31, 240          |
|                    | 2009 and Subsequent Programs Years          |           |                  |
| FSA-325            | Application for Payment of Amounts Due      |           | 31, 240          |
|                    | Persons Who Have Died, Disappeared, or      |           |                  |
|                    | Have Been Declared Incompetent              |           |                  |
| FSA-570            | Waiver of Eligibility for Emergency         |           | 3                |
|                    | Assistance                                  |           |                  |
| FSA-578            | Report of Acreage                           |           | 31, 40, 90, 110, |
|                    |                                             |           | 119, 131, 143,   |
|                    |                                             |           | 200              |
| FSA-850            | Environmental Screening Worksheet           |           | 13               |
| FSA-890            | Wildfire and Hurricane Indemnity Program    | Ex. 4     | 3, 4, 110, 111,  |
|                    | Application                                 |           | 113, 114, 240,   |
|                    |                                             |           | 258              |

 $\underline{1}$ / This form is obsolete.

# Reports, Forms, Abbreviations, and Redelegations of Authority (Continued)

### Forms (Continued)

|          |                                           | Display   |             |
|----------|-------------------------------------------|-----------|-------------|
| Number   | Title                                     | Reference | Reference   |
| FSA-890A | 2017 Wildfires and Hurricanes Indemnity   | Ex. 14    | 240         |
|          | Program Production Loss Calculation       |           |             |
|          | Worksheet                                 |           |             |
| FSA-890B | 2017 Wildfires and Hurricanes Indemnity   | Ex. 15    | 240         |
|          | Program Value Loss Calculation Worksheet  |           |             |
| FSA-890C | 2017 Wildfires and Hurricanes Indemnity   | Ex. 16    | 240         |
|          | Program Trees, Bushes, and Vines Loss     |           |             |
|          | Calculation Worksheet                     |           |             |
| FSA-890D | 2017 Wildfires and Hurricanes Indemnity   | Ex. 17    | 240         |
|          | Program Summary of Loss Calculation       |           |             |
|          | Worksheet                                 |           |             |
| FSA-891  | Crop Insurance and/or NAP Coverage        | Ex. 7     | 4, 33, 43   |
|          | Agreement                                 |           |             |
| FSA-892  | Request for an Exception to the 2017 WHIP | Ex. 5     | 4, 7, 240   |
|          | Payment Limitation for \$125,000          |           |             |
| FSA-893  | 2018 Citrus Actual Production History and | Ex. 10    | 4, 188, 240 |
|          | Approved Yield Record (Florida Only)      |           |             |

### **Abbreviations Not Listed in 1-CM**

The following lists approved abbreviations not listed in 1-CM.

| Approved     |                                            |                   |
|--------------|--------------------------------------------|-------------------|
| Abbreviation | Term                                       | Reference         |
| CDY          | county disaster yield                      | Text              |
| CEY          | county expected yield                      | Text              |
| CSV          | comma separated values                     | 36, 37, 39, 40    |
| IU           | intended use                               | Text              |
| LLP          | limited liability partnership              | 7                 |
| PRF          | pasture, rangeland, and forage             | 172               |
| SBI          | substantial beneficial interest            | 31, 38            |
| WFRP         | Whole Farm Revenue Protection              | 33                |
| WHIP         | Wildfires and Hurricanes Indemnity Program | Text and Exhibits |

# **Redelegations of Authority**

None.

# Menu and Screen Index

The following menus and screens are displayed in this handbook.

| Menu or Screen Title                                         |    |
|--------------------------------------------------------------|----|
| Edit Screen                                                  |    |
| Linkage Review Screen                                        |    |
| NCT Program Year – Modify Record – Record Details Page       |    |
| (example of CDY loaded into an individual NCT record)        |    |
| (example of a tree price for Naval Oranges in Florida)       |    |
| NCT Program Year – Mass Update Records – Search Page         | 64 |
| NCT Program Year – Mass Update Records – Results Page        |    |
| (records found and records updated)                          |    |
| NCT Program Year – Mass Update Records – Select Fields Page  |    |
| NCT Program Year – Mass Update Records – Record Details Page | 64 |
| NCT Program Year – Mass Update Records – Confirmation        |    |
| Table of Contents Screen                                     |    |
| WHIP Select and Administrative State/County                  |    |
| WHIP Add/Modify Payment                                      |    |
| WHIP Add/Modify Payment Confirmation                         |    |

•